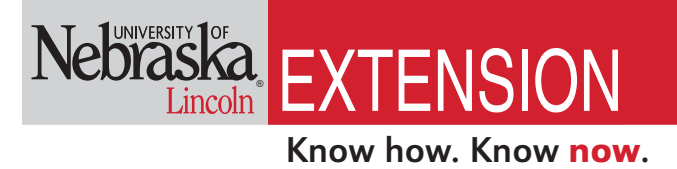

EC191 (Revised February 2013)

# Manure Use Plan For Nebraska Spreadsheet Instructions

The Manure Use Plan Spreadsheet was designed to help producers estimate the nutrient value of manure and accurately credit those nutrients against the nutrient requirements of a crop. It will assist the producer in creating an individual field plan for manure and fertilizer application and maintaining records required by environmental regulatory agencies.

Animal Manure Management Workgroup University of Nebraska-Lincoln http://water.unl.edu/web/manure/contacts

Contact: Charles A. Shapiro Northeast Research & Extension Center University of Nebraska–Lincoln Concord, NE 68728 cshapiro@unl.edu (402) 584-3803

February 2013

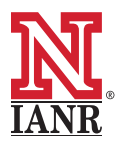

Extension is a Division of the Institute of Agriculture and Natural Resources at the University of Nebraska–Lincoln cooperating with the Counties and the United States Department of Agriculture.

University of Nebraska-Lincoln Extension educational programs abide with the nondiscrimination policies of the University of Nebraska-Lincoln and the United States Department of Agriculture.

© 2006, 2013 The Board of Regents of the University of Nebraska on behalf of the University of Nebraska–Lincoln Extension. All rights reserved.

# **Table of Contents**

| W | orksheet Instructions for:                    |     |
|---|-----------------------------------------------|-----|
|   | Introduction                                  | . 3 |
|   | Contact Information                           | 7   |
|   | Potential Fields for Manure Application       | 9   |
|   | Manure Analysis Records                       | .11 |
|   | Manure Nutrient Availability Calculator       | .17 |
|   | Entry Form For Individual Field Cropping Plan | .20 |
|   | Nitrogen Balance Calculator                   | 23  |
|   | Phosphorus Balance Calculator                 | 25  |
|   | Action Plan                                   | 27  |
|   | Portion of Manure Utilized by Cropping Plan   | 29  |
|   | NRCS "Nutrient Budget Jobsheet"               | 31  |
|   |                                               |     |

## Acknowledgment

The Animal Manure Management team would like to acknowledge Julie S. Paschold and Rick K. Koelsch for their contributions in developing this spreadsheet and publication.

## **Computing Requirements**

The *Manure Use Plan Spreadsheet* and its instructions were developed for Microsoft Excel 2000<sup>®</sup>: The spreadsheet will work on newer versions of Excel, but the instructions do not discuss these versions. File size is about 3 MB.

#### Resources

For other titles in this nutrient management spreadsheet series, visit the UNL Animal Manure Management (AMM) website at *manure.unl.edu*.

# **Introduction Worksheet Instructions**

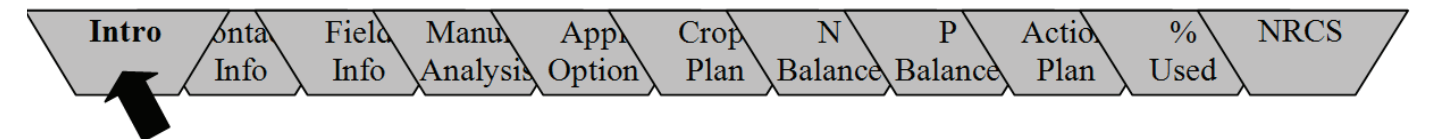

Figure 1. Click on tabs to move to various worksheets.

# **Regulatory Requirements**

In Title 130 Regulations the Nebraska Department of Environmental Quality (NDEQ) requires a manure nutrient management plan (MNP) as a part of the permit application for a livestock waste control facility (LWCF). This MNP requires that a producer document manure and effluent sampling and analysis procedures, land application soil sampling and analysis procedures, and planned application rates, methods and frequencies. This tool should help livestock producers preparing the annual plan describing the appropriate application rate of manure and fertilizer, a fundamental requirement of the federal and state permit program. It will allow the producer to estimate the nutrient value of manure and credit those nutrients against crop requirements over several years. This spreadsheet also will help in maintaining records of land application and manure sampling after the application process.

## Purpose

The *Manure Use Plan Spreadsheet* was designed to help producers estimate the nutrient value of manure and accurately credit those nutrients against the nutrient requirements of a crop. This information is combined with other fertilizer and nutrient credits to determine a nitrogen and phosphorus balance on individual fields. Finally, it will provide a summary *Action Sheet* for the recommended manure and fertilizer application rates selected by the producer. This *Action Sheet* can be shared with the operator for manure and fertilizer application equipment to identify the desired application rates.

To accomplish this, 11 Microsoft Excel<sup>®</sup> worksheets are available (*Figure 2*). They may be accessed by clicking on the appropriate "Name" tab found at the bottom of each worksheet (*Figure 1*).

## CAUTION

Recognize that many factors affect manure nutrient availability. The estimates contained in this spreadsheet represent a reasonable estimate for typical Nebraska conditions, but may not be representative of individual situations.

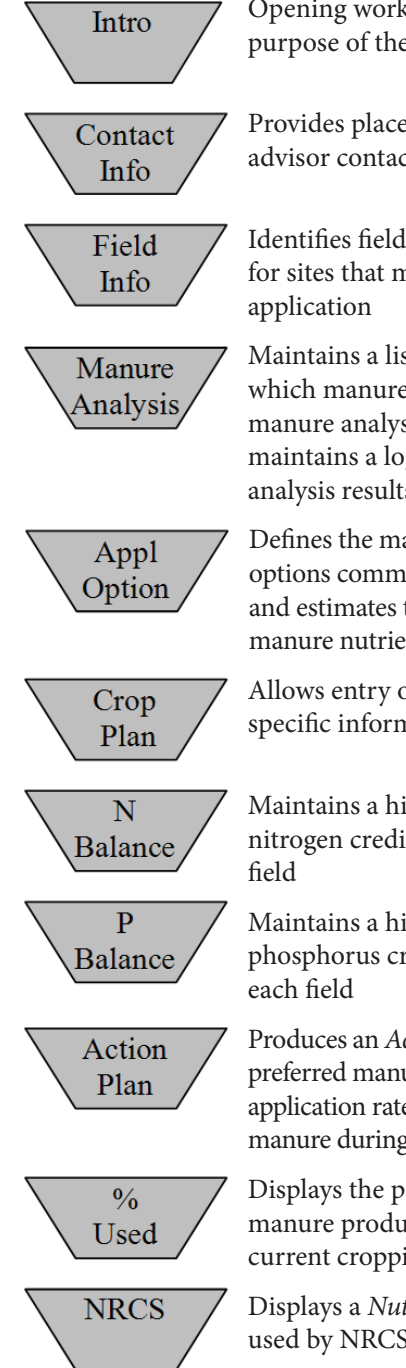

Opening worksheet describes purpose of the spreadsheet

Provides place for producer and advisor contact information

Identifies field specific information for sites that may be used for manure application

Maintains a list of facilities from which manure is collected, collects manure analysis results, and maintains a log of past manure analysis results

Defines the manure application options commonly used on the farm and estimates the availability of manure nutrients from those options

Allows entry of field and crop specific information for a single year

Maintains a historic record of nitrogen credits and balance for each field

Maintains a historic record of phosphorus credits and balance for each field

Produces an *Action Plan* summarizing preferred manure and fertilizer application rates for all fields to receive manure during a single season

Displays the portion of annual manure production utilized by current cropping plan for each year

Displays a *Nutrient Budget Job Sheet* used by NRCS in Nebraska

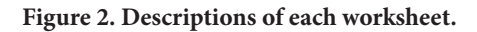

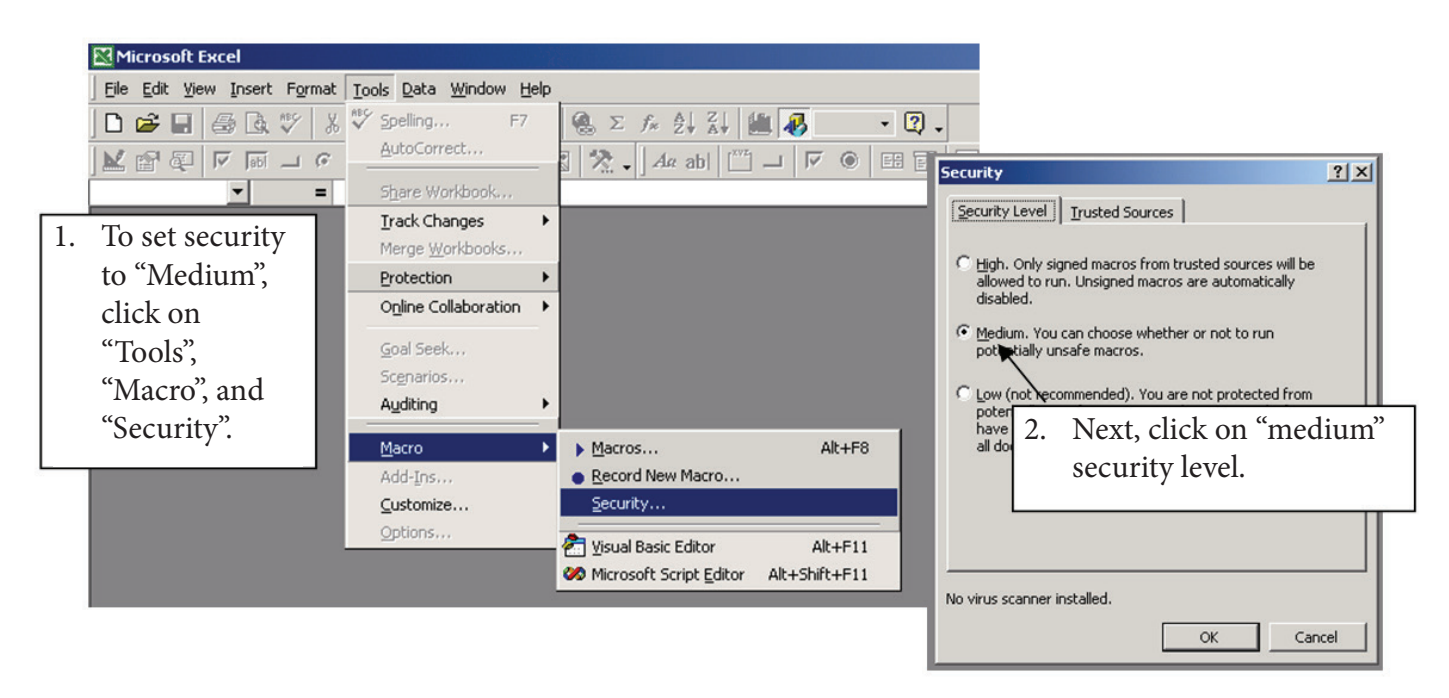

Figure 3. Resetting Excel security to better allow for the use of macros.

## Instructions

These instructions are illustrated in *Figures 3* and 4.

- 1. Activating Macros. This spreadsheet contains many macros which can perform a wide variety of functions. Without these macros, many of the critical spreadsheet functions will be lost. Two steps are necessary to allow use of these macros:
- a. Enabling Use of Macros. When Excel is opened (without the *Manure Use Plan* file open), the security level for Excel must be set to "Medium." To do this, click on "Tools" on the menu bar, then "Macro," and then "Security." This will expose the Security window. Click on the "Medium" setting.
- b. Next, open the file "#3 Manure Use Plan." Click on the "Enable Macros" button. Once the file is open, test functioning of the macros by clicking on any button on the spreadsheet. If it does not work, repeat Steps 1a and 1b.

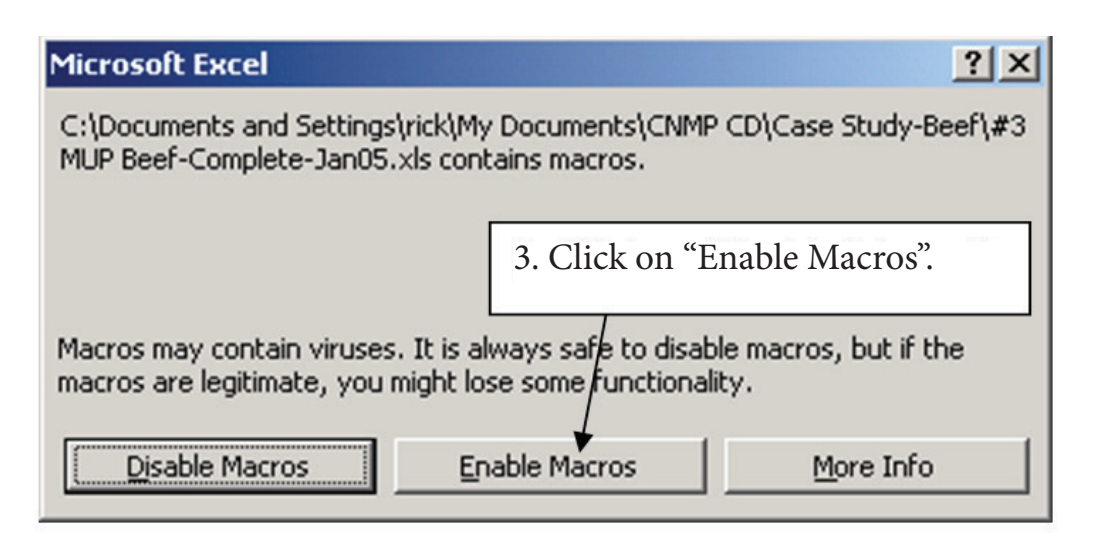

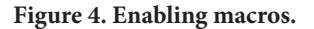

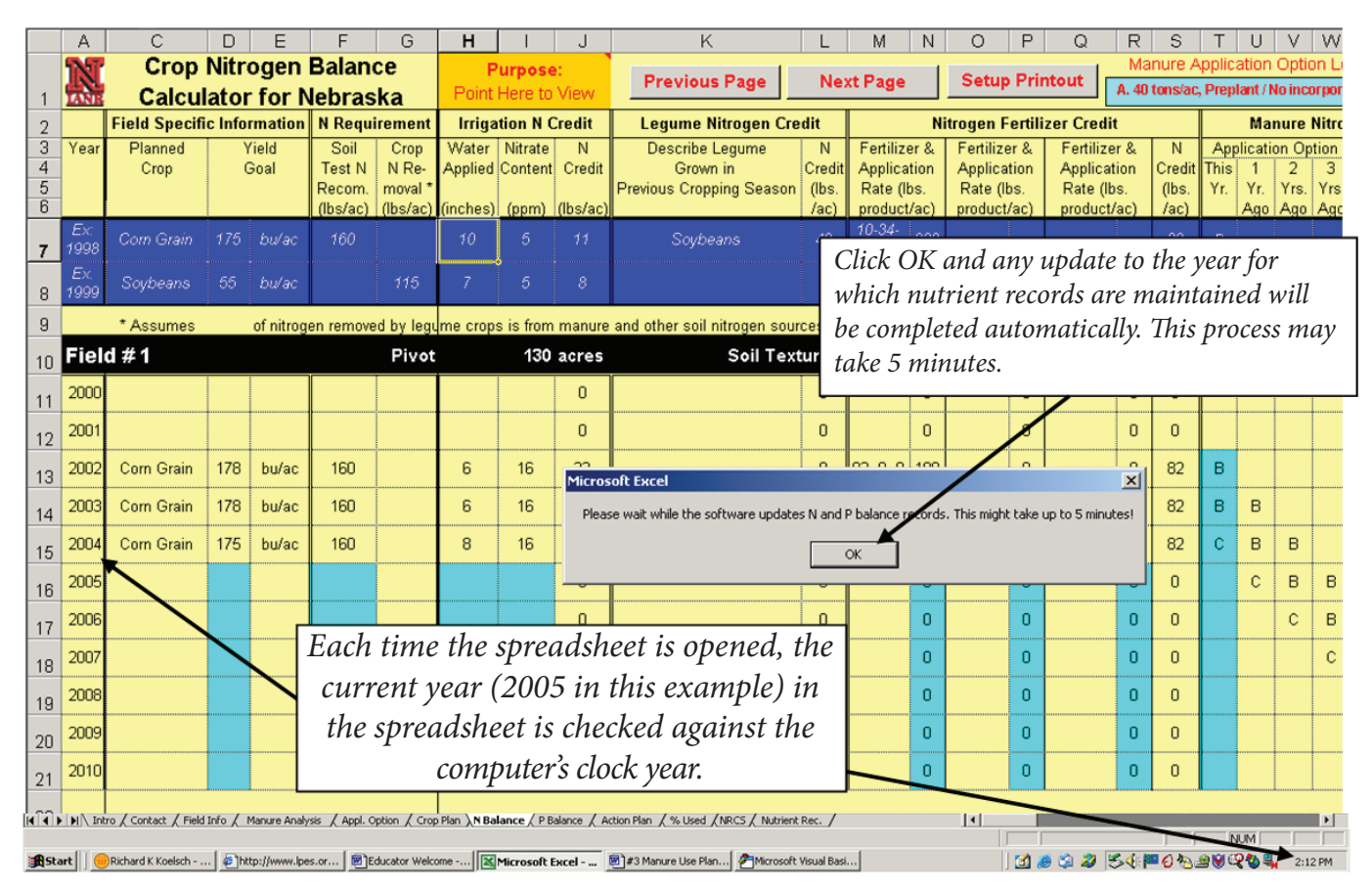

Figure 5. When opened, the spreadsheet will check the years of its records against the computer clock year and update files as necessary.

- **Opening the file.** When the file is opened, a "Year 2. Check" procedure is run automatically to compare the computer clock's year against the current year identified in the spreadsheet (Figure 5). The spreadsheet maintains nutrient management plans for the current year, five years into the future, and five years into the past. If the computer clock year indicates that a new year has begun since the spreadsheet was last opened, it will update all of the nutrient management plans so that the current year matches the computer clock. This procedure takes about five minutes. When the procedure is finished, space will be added for a new year's nutrient management (current year plus five years) and an old nutrient management plan will be erased (plan for current year minus six years).
- 3. Save to New File Name. The next thing you should do after receiving this file is make a copy with a new name. Click on "file" and "save as." In the "file name" box, replace "#3-Manure Use Plan" with a new name (for example, "#3-Manure Use Plan for John Doe"). This file should be saved periodically as each worksheet is completed to prevent loss from unexpected computer difficulties.

- 4. **Improve Screen View.** It is best to adjust the information that fits into one screen to ensure that you can see all yellow background (User Viewing Area) within the left to right limits of the screen. Try these steps to adjust your viewing area:
  - a. Click on "View" and then "Zoom." Adjust the "% Zoom" to your personal preference (*Figure 6*).
  - b. To maximize the viewing area, select "View" from the menu bar and then "Full Screen." The unnecessary tool bars should disappear.
  - c. Adjust the screen resolution by clicking on "Start," then "Settings," then "Display," and then "Settings" again. You can adjust screen size by going to a higher resolution such as "1280 x 1024" or "1400 x 1050." Generally the higher resolution will produce better viewing. If the text is difficult to read, increase its size with "Step a" above.
- 5. For some worksheets, including the *Introduction* worksheet, the entire contents will not appear on screen. Additional screen information can be viewed by clicking on the "Up" and "Down" arrows on the scroll bar at the right side of the screen and the

| Micro                                         | soft Excel - #3 MUP Beef Case Study-Complete-dec04<br>Edit Wew Insert Format Tools Data Window Help                                                                                                    |                                                                                                    |                                                                                                 | _8×                                                                                          |
|-----------------------------------------------|----------------------------------------------------------------------------------------------------|----------------------------------------------------------------------------------------------------|-------------------------------------------------------------------------------------------------|----------------------------------------------------------------------------------------------|
| 🗅 🚅<br>  🕍 😭                                  | ● ● 本 A A A A A A A A A A A A A A A A A                                                                                                    | 500 • 17 • Arial • 12 • B / 1 = = =                                                                                                    | <ul> <li>■ \$ % , % # # #</li> <li>● ■ ■ ■ ■</li> </ul>                                         | ⊞ • <u>@</u> • <u>A</u> • .<br>≪ ∛ .                                                         |
| E                                             |                                                                                                    | В                                                                                                    | С                                                                                               | D E -                                                                                        |
| 1                                             | Click on "View" and "Full Screen<br>to eliminate toolbars and increas<br>spreadsheet screen size to its<br>maximum size.                                                                                                    | n"<br>se <b>n Plan f</b> Zoom IN or OU<br>this percentage<br>"November 4" "View" and "Zo                                                                                                    | UT by changing<br>(also found undo<br>oom").                                                    | er                                                                                           |
| 3                                             | Step 1: The first thing you should do aft<br>name. Click on "File" and "Save As". In<br>with a new name (e.g. "Manure Use Plan<br>Purpose: The Manure Utilization Planner we<br>of manure and accuratel<br>information is combined<br>balance on individual fit                                                                                                    | er receiving this Excel file is make a copy<br>the "File Name" box, replace "Manure Us<br>for John Producer").<br>as designed to assist a producer in estimating to<br>a viewing area so that you<br>ght yellow "User Area" | with a new<br>se Plan for NE"<br>he nutrient value<br>b. This<br>nd phosphorus<br>e recommended | Next Page                                                                                    |
| 4 5 6                                         | Inantice and recenteer appendix from left to remain a second left to remain a second left to remain | ight on your screen. You<br>ht to include any buttons in<br>hrea.<br>m, and Advisor Contact Information                                                                                                    | he appropriate                                                                                  |                                                                                              |
| 7<br>8<br>IIIIIIIIIIIIIIIIIIIIIIIIIIIIIIIIIII | Field Info       Identify field specific         Manure Analysis       Maintain a list of fac analysis results and the manure analysis results and the manure analysis         Anni Ontion       Define the manure analysis         Monte Contact Field Info ( Manure Analysis       Age 5 fac - 4 - 4 - 1         W - D; C       Age 5 face - 4 - 4 - 1                                                                                                    | You can change the screen<br>settings by clicking on "Start"<br>(not shown) and "Settings"<br>and finally "Display". Change<br>resolution to the highest<br>allowable resolution.                                           | cation.                                                                                         | Can't see full page?<br>Click on Ind .<br>I full thand margin<br>to move page up and<br>down |

Figure 6. Adjusting "View" settings.

"Left" and "Right" arrows at the bottom right corner of the screen, or use the scroll wheel on the mouse, if available. To move from cell to cell, you may use the arrow keys on your keyboard or hit "enter" or "tab" after typing in the current aqua cell.

6. Color codes are used to assist the user with these worksheets.

**Light blue or aqua cells.** Producer information is entered in cells colored light blue or aqua in the spreadsheet. These locations are not protected and can be changed or updated as necessary.

**Light yellow** regions define areas of the spreadsheet for use by the user. Generally, there is no reason for most users to leave the light yellow regions of individual worksheets. Light yellow regions are protected from accidental changes.

**Lavender** areas of the worksheet are used by the developer to calculate results and define user functions of the spreadsheet. Generally, most users will not need to view these regions.

**Dark blue** cells define an example for the user's information.

**Grey rectangles with red text** are buttons for assisting with a variety of actions such as moving from one page to the next.

7. When you have finished reviewing the information on the *Intro* worksheet, move to the *Contact Info* worksheet by clicking on the "Next Page" button or "Contact Info" tab on the bottom of page.

# **Contact Information Worksheet Instructions**

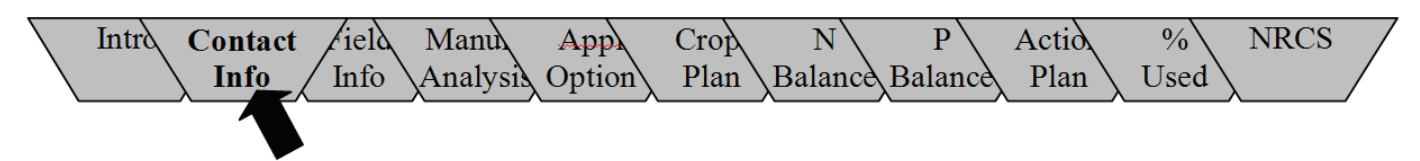

## Purpose

This worksheet (see *Figure 7*) provides a space to include basic information regarding the producer and advisor completing this analysis.

## Instructions

- 1. If aqua cells are not empty and are incorrect, clear cells by clicking on the "Clear Contact Information" button.
- 2. Producer information including name (cell E7), address (cells E8, E9, and E10), farm name (cell H7), phone (cell H8), fax (cell H9), and e-mail address (cell H10) may be added as available. The contact person who completed this worksheet, if different from the producer, may include name (cell E12) and phone number (cell H12).
- 3. After checking the information entered, you are ready to move to the next worksheet. Click on the "Field Info" tab or the "Next Page" button.

| Mic Nic | rosoft E                      | xcel - #3        | 3 MUP Beef Case Study-Cor             | mplete-dec04                          |                            |                         |                         |                |                                             | X |
|---------|-------------------------------|------------------|---------------------------------------|---------------------------------------|----------------------------|-------------------------|-------------------------|----------------|---------------------------------------------|---|
|         | € 60 (00)<br>F 60 (00)<br>H14 |                  | ····································· |                                       | 1. Clea                    | r light bl              | ue cells with           | %, *∦<br>• ⊑ ⊞ | ☆ 使 使 <b>田・◇・▲・</b><br>目 Ⅲ <b>&amp; ※</b> 、 |   |
| 1       | A                             | В                | C                                     | DE                                    |                            |                         | IIIatioII.              |                | J K                                         |   |
| 2       |                               |                  |                                       | Producer and                          | Advisor Cor                | tact Inform             | ation                   |                | Clear Contact<br>Information                |   |
| 3       |                               |                  | Enter contact inf                     | armation for your form                | nd the advisor of          | malating this or        | alvaia Information con  | -              | Next Page                                   |   |
| 4       |                               |                  | be entered only in                    | n agua colored cells                  | and the advisor co         | inpleting this at       | alysis. Information can |                |                                             | J |
| 6       |                               |                  | be chered only i                      | n'aqua cororea cens.                  |                            |                         |                         |                |                                             |   |
| 7       |                               |                  | Producer's Name                       | Joe Farmer                            |                            | Farm Name:              | Prime rib ranch         |                | Previous Page                               |   |
| 8       |                               |                  | Address:                              | Route 1                               |                            | Phone:                  | 308-555-9999            |                |                                             |   |
| 9       |                               |                  | Address:                              |                                       |                            | Fax:                    | 308-555-9998            |                | Export Data                                 |   |
| 10      | _                             |                  | Town, State, Zip:                     | : Anytown, NE 6899                    | 99                         | Cell phone:             |                         |                | -                                           | - |
| 11      |                               |                  |                                       |                                       |                            | e-mail:                 | jfarmer@farmmail.co     | m              | The second Data                             |   |
| 12      | -                             |                  | A duigorda Manao                      | Com Destar                            |                            | Dhana                   | 400 777 7777            |                | Import Data                                 |   |
| 14      |                               |                  | Advisor's Ivaine:                     | ComDoctor                             |                            | Phone.                  | 402-777-7777            |                |                                             |   |
| 15      |                               |                  |                                       |                                       | Lint. Roose ICated         |                         |                         | _              |                                             |   |
| 16      |                               |                  |                                       |                                       | key after each entry.      |                         |                         |                |                                             |   |
| 17      |                               |                  |                                       |                                       |                            |                         |                         |                |                                             |   |
| 18      |                               |                  |                                       |                                       |                            |                         | 2 Entor produ           | acor o         | nd advisor                                  |   |
| 19      |                               |                  |                                       |                                       |                            |                         | 2. Enter prou           | ucer a         |                                             |   |
| 20      | _                             |                  |                                       |                                       |                            |                         | contact info            | ormat          | tion.                                       |   |
| 21      |                               |                  |                                       |                                       |                            |                         |                         |                |                                             |   |
| 22      | -                             |                  |                                       |                                       |                            |                         |                         |                |                                             |   |
| 24      |                               |                  |                                       |                                       |                            |                         |                         |                |                                             |   |
| 25      |                               |                  |                                       |                                       |                            |                         |                         |                |                                             |   |
| 26      |                               |                  |                                       |                                       |                            |                         |                         |                |                                             |   |
| 27      |                               |                  |                                       |                                       |                            |                         |                         |                |                                             |   |
| 1       | ) II                          | tro <b>) Cor</b> | ntact / Field Info / Manure           | Analysis / Appl. Option / Crop Plan / | N Balance / P Balance / Ac | tion Plan / % Used / NR | CS / Nutrient Rec. /    | 1              |                                             |   |
| J       | Draw ▼                        | 6 G              | AutoShapes 🔹 🔪 🍬 🗔                    | ○ 🖄 🖪 💁 • 🚄 • 📥 •                     | ≡ ☴ ☵ ◙ ₽ .                |                         |                         |                |                                             |   |
| Read    |                               |                  |                                       |                                       |                            |                         |                         |                | NUM                                         |   |

Figure 7. Entering or updating producer contact information.

To illustrate the use of this spreadsheet, an example livestock farm will be used. John Farmer is the manager of a livestock farm that finishes cattle. Information entered in the *Contact Info* worksheet includes:

| Producer's Name:  | John Farmer                          |
|-------------------|--------------------------------------|
| Address:          | Route 1                              |
| Address:          |                                      |
| Town, State, Zip: | Anytown, NE 68999                    |
| Farm Name:        | Beef Feedlot                         |
| Phone:            | 308-555-9999                         |
| Fax:              | 308-555-9998                         |
| e-mail:           | jfarmer@farmmail.com                 |
| Fax:<br>e-mail:   | 308-555-9998<br>jfarmer@farmmail.com |

# Potential Fields for Manure Application Worksheet Instructions

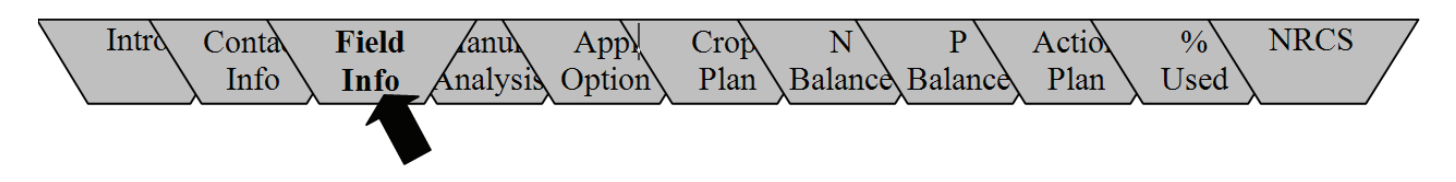

#### Purpose

This worksheet will aid the producer in identifying field specific information for sites that may be used for manure application.

#### Instructions

1. For each field or management unit, enter the following information:

- a. Field or management unit name (Column D). This name must begin with a letter and may be up to 30 characters long.
- b. Soil texture (Column E). Select the best option from the list provided after clicking on the arrow button on the right side of the column.
- c. Field size in acres (Column F). This value should be acres available for cropping.
- d. The first year this planner will be used for the field (Column G).

| 🖾 Microsoft Excel - #3 MUP Beef Case Study-Complete-dec04 |   |           |                   |                                                |                                        |                             |                      |                 |      |                                               |          |           |  |
|-----------------------------------------------------------|---|-----------|-------------------|------------------------------------------------|----------------------------------------|-----------------------------|----------------------|-----------------|------|-----------------------------------------------|----------|-----------|--|
| Be Edk Yew Insert Format Iools Data Window Help           |   |           |                   |                                                |                                        |                             |                      |                 |      |                                               |          |           |  |
|                                                           |   |           |                   |                                                |                                        |                             |                      |                 |      |                                               |          |           |  |
|                                                           |   |           |                   |                                                |                                        |                             |                      |                 |      |                                               |          |           |  |
|                                                           | Α | В         | С                 | D                                              | Form                                   | ula Bar E                   | F                    | G               | Н    | I                                             | <u> </u> |           |  |
| 1                                                         | 1 |           |                   |                                                |                                        |                             |                      |                 |      |                                               |          |           |  |
| 2<br>3<br>Potential Fields Used for Manure Application    |   |           |                   |                                                |                                        |                             |                      |                 |      |                                               |          |           |  |
| 4                                                         |   |           |                   | Field Name                                     | s                                      | Soil Texture                |                      | Soil Texture    |      | 1st Year Planner<br>Is Used for This<br>Field |          | Next Page |  |
| 5                                                         |   |           | Example           | Home 80                                        | Mediu                                  | m 📮                         | 80                   | 1008            |      | Previous Page                                 |          |           |  |
| 6                                                         |   |           | Field # 1         | Pivot                                          | Medium                                 | 1 <b>-</b>                  | 130                  | 2002            |      | I                                             | <u> </u> |           |  |
| 7                                                         |   |           | Field # 2         | Feedlot qtrEffluent Irrigated                  | Medium                                 | 1 🚽                         | 30                   | 2002            |      | Print Fields Summary                          |          |           |  |
| 8                                                         |   |           | Field # 3         | Feedlot qtrNo Effluent                         | Medium                                 | 1 🗾                         | 70                   | 2002            |      |                                               |          |           |  |
| 9                                                         |   |           | Field # 4         | Dry Quarter                                    | Medium                                 | n 🔽                         | 140                  | 2002            |      | Setup Printout                                |          |           |  |
| 10                                                        |   |           | Field # 5         | Pivot Corners                                  | Medium                                 | 1 🗾                         | 30                   | 2002            |      |                                               |          |           |  |
| 11                                                        |   |           | Field # 6         | Neighbor's Field                               | Medium                                 | 1 <u>–</u>                  | 160                  | 2002            |      |                                               |          |           |  |
| 12                                                        |   |           | Field # /         |                                                |                                        | <u> </u>                    | <b>A</b>             |                 |      |                                               |          |           |  |
| 13                                                        |   |           | Field # 8         |                                                |                                        | -                           |                      |                 |      |                                               |          |           |  |
| 14                                                        |   |           | Field # 9         |                                                |                                        | •                           |                      |                 |      | Hint: Press                                   |          |           |  |
| 15                                                        |   |           | Field # 10        |                                                |                                        | Enter eacl                  | h field n            | ame, soil text  | ire. | and ich                                       |          |           |  |
| 16                                                        |   |           | Field # 11        |                                                |                                        | the first w                 | ear nlan             | ner is used for | • th | e field                                       |          |           |  |
| 17                                                        |   |           | Field # 12        |                                                |                                        | If fold in                  | ta ha ma             |                 | un   |                                               |          |           |  |
| 18                                                        |   |           | Field #13         |                                                |                                        | II field is                 | to be ma             | maged as two    | sej  | barate                                        |          |           |  |
| 19                                                        |   |           | Field # 14        |                                                |                                        | units, ente                 | er each p            | production uni  | t as | Sa page?                                      |          |           |  |
| 20                                                        |   |           | Field # 15        |                                                | separate field (note Field #2 and #3). |                             |                      |                 |      |                                               |          |           |  |
| 21                                                        |   |           | Field # 16        |                                                |                                        |                             |                      |                 |      | page up and down                              |          |           |  |
| 22                                                        |   |           | Field # 17        |                                                |                                        |                             |                      |                 |      |                                               |          |           |  |
| 23                                                        |   |           | Field #18         |                                                |                                        | -                           |                      |                 |      |                                               |          |           |  |
|                                                           |   | Intro / C | ontact Field Info | Manure Analysis / Appl. Option / Crop Plan / N | Balance / P E                          | alance / Action Plan / % Us | sed / NRCS / Nutrier | nt Rec. /       | •    |                                               |          |           |  |
| Ready                                                     |   | ~ ©       | Harnonahes .      |                                                |                                        |                             |                      |                 |      | NU                                            | M        |           |  |

Figure 8. Enter field descriptions for those fields that may receive manure.

John Farmer has five fields. All are identified with names he recognizes, and all have a medium soil texture. The first year the Planner was used for each field is 2002. Information entered for the first two fields in the *Field Info*. work-sheet includes:

| Field #1 Name:                          | Pivot 1                       |
|-----------------------------------------|-------------------------------|
| Soil Texture:                           | Medium                        |
| Field Size:                             | 130 (acres)                   |
| First Year Planner used for this field: | 2002                          |
| Field #2 Name:                          | Feedlot qtrEffluent Irrigated |
| Soil Texture:                           | Medium                        |
| Field Size:                             | 30 (acres)                    |
| First Year Planner used for this field: | 2002                          |

2. After reviewing this table for accuracy, move to the *Manure Analysis* worksheet by clicking on the "Next Page" button or the "Manure Analysis" tab at the bottom of the page.

# Manure Analysis Records Worksheet Instructions

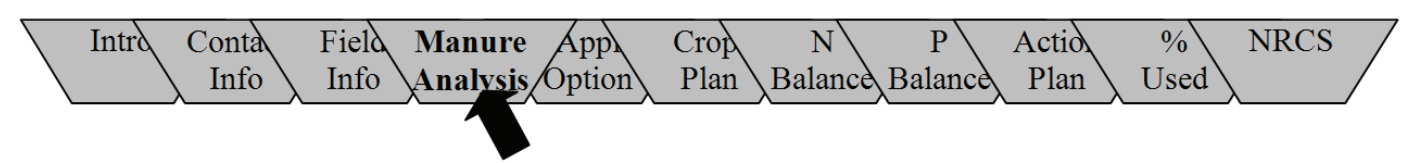

#### Purpose

This worksheet will:

- 1) maintain a list of all facilities from which manure is collected (*Form 1*);
- allow entry of the results of a manure analysis (*Form* 2); and
- 3) maintain a log of all current and past manure analysis results entered (*Form 3*).

#### Instructions

- You may move to any of the three forms on the worksheet by clicking the appropriate buttons, "Form 1: Facilities List," "Form 2: Enter Analysis," or "Form 3: Review Log."
- 2. Form 1. Facilities List. For all facilities from which manure is collected, enter the following the first time you use this tool:
  - a. Manure Source (Column C). Click on the choice that most closely matches your facility after clicking on the arrow button to the right of the column to display possible options.

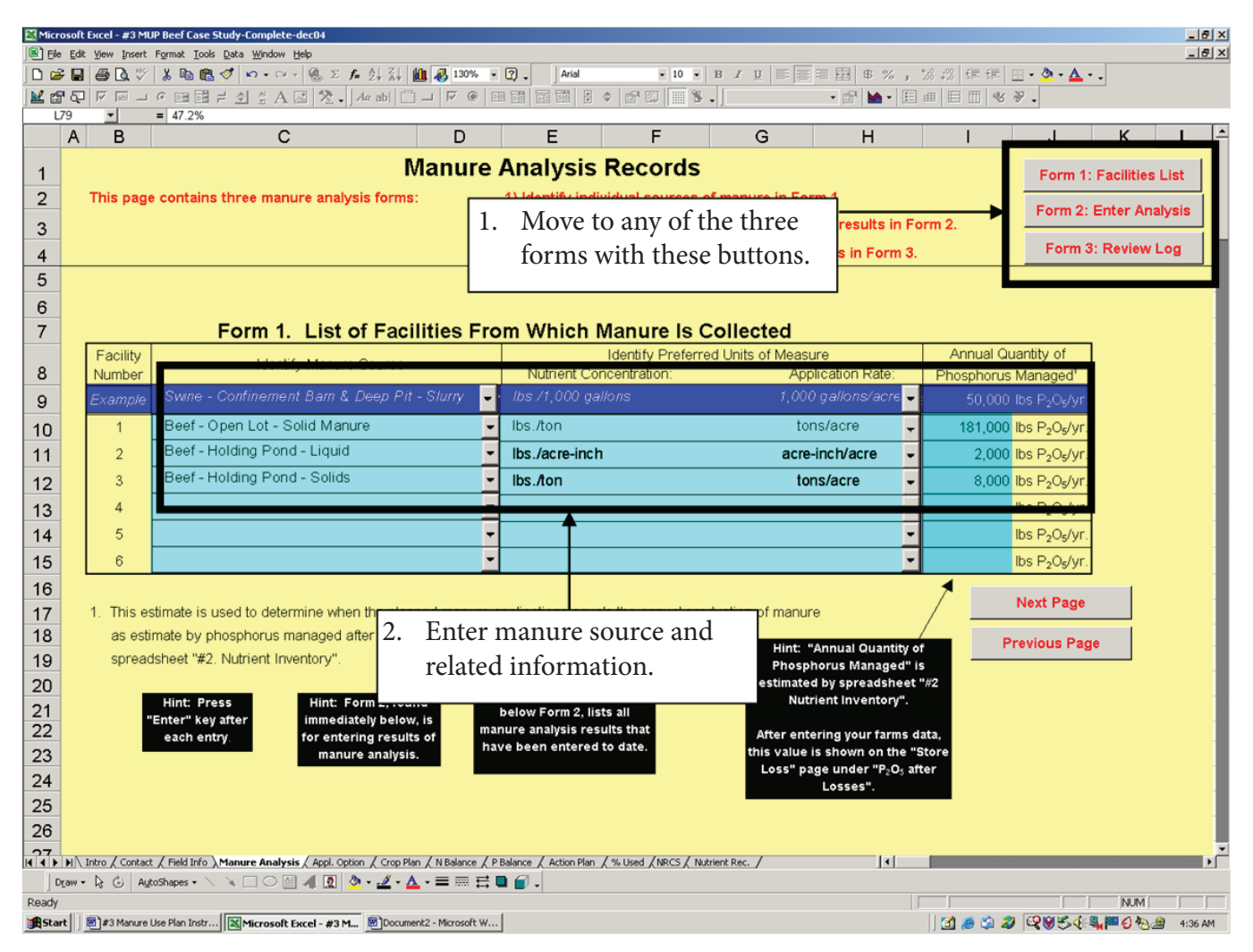

Figure 9. Three forms are available for entering manure on analysis records.

- b. Do you measure manure or effluent from storage in units of tons, thousands of gallons or acre-inches? Select the units of measure for nutrient concentration and application rate by clicking on the arrow button to the right of Column E to display possible options.
- c. Annual quantity of P managed (Column I). This is the value:
  - (1) determined by using spreadsheet
     "#2-Nutrient Inventory" on the "Store Loss" page (use the total P<sub>2</sub>O<sub>5</sub> retained after losses; cell I24) or
  - (2) calculated by using *Tables 1 and 3* below.

# Table 1. Calculation of annual quantity of phosphorus managed for meat producing animals (Part A) and all other animals (Part B).

| Part A.<br>Meat Producing<br>Animals                  | A.<br>P <sub>2</sub> O <sub>5</sub> Excretion<br>(lbs per<br>finished animal) | B.<br>Number of<br>Finished Animals<br>per Year                 | C.<br>P <sub>2</sub> O <sub>5</sub> Excretion<br>per Year<br>(A x B) | D.<br>Facility $P_2O_5$<br>Retention Factor<br>(Table 2) | E.<br>Quantity of<br>$P_2O_5$ Managed<br>(lbs $P_2O_5$ /year)<br>(C x D) |  |
|-------------------------------------------------------|-------------------------------------------------------------------------------|-----------------------------------------------------------------|----------------------------------------------------------------------|----------------------------------------------------------|--------------------------------------------------------------------------|--|
| Example: 1,000 head<br>Feedlot solids<br>Basin solids | l cattle feedlot (0<br>23                                                     | .4% P ration) on open lot<br>8,300 head 23 x 8,300 =<br>190,900 |                                                                      | 0.95<br>0.025                                            | 181,000<br>5,000 lbs<br>P₂O₅/year                                        |  |
| Ente<br>of "List                                      | r 181,000 lbs P <sub>2</sub> C<br>of Facilities fror                          | 0₅/year and 5,000<br>n which Manure i                           | lbs P₂O₅/year ir<br>s Collected" of                                  | n Column I<br>spreadsheet                                |                                                                          |  |
| Beef - Finishing cattle <sup>1</sup>                  |                                                                               |                                                                 |                                                                      |                                                          |                                                                          |  |
| 0.3% P in Cattle Ration                               | 16                                                                            |                                                                 |                                                                      |                                                          |                                                                          |  |
| 0.4% P in Cattle Ration                               | 23                                                                            |                                                                 |                                                                      |                                                          |                                                                          |  |
| 0.5% P in Cattle Ration                               | 30                                                                            |                                                                 |                                                                      |                                                          |                                                                          |  |
| Poultry – Broiler <sup>2</sup>                        | 0.080                                                                         |                                                                 |                                                                      |                                                          |                                                                          |  |
| Poultry - Turkey (male) <sup>2</sup>                  | 0.82                                                                          |                                                                 |                                                                      |                                                          |                                                                          |  |
| Poultry - Turkey (females) <sup>2</sup>               | 0.37                                                                          |                                                                 |                                                                      |                                                          |                                                                          |  |
| Poultry - Duck <sup>2</sup>                           | 0.11                                                                          |                                                                 |                                                                      |                                                          |                                                                          |  |
| Swine - Nursery pig <sup>2</sup>                      | 0.34                                                                          |                                                                 |                                                                      |                                                          |                                                                          |  |
| Swine - Grow-finish <sup>2</sup>                      | 3.9                                                                           |                                                                 |                                                                      |                                                          |                                                                          |  |

<sup>1</sup>0.3% P in cattle ration would represent a corn-based ration with minimal mineral phosphorus. A 0.4% P and a 0.5% P cattle ration would be typical of a ration that includes 20% and 40% distillers grains, respectively, on a dry basis.

<sup>2</sup>If phytase is added to the ration of a non-ruminant animal and mineral phosphorus additions are reduced to recommended levels, the  $P_2O_5$  excretion value in Column A can be reduced by approximately 30%.

| Part B.<br>All Other Animals       | A.<br>P <sub>2</sub> O <sub>5</sub> Excretion<br>(lbs per animal<br>per day) | B.<br>Average Number<br>of Animals      | C.<br>Fraction of<br>Year Manure<br>Collected | D.<br>P <sub>2</sub> O <sub>5</sub> Excretion<br>per Year<br>(A x B x C<br>x 365) | E.<br>Facility P <sub>2</sub> O <sub>5</sub><br>Retention<br>Factor<br>( <i>Table 2</i> ) | E<br>Quantity of<br>P <sub>2</sub> O <sub>5</sub> Managed<br>(lbs P <sub>2</sub> O <sub>5</sub> /year)<br>(D x E) |
|------------------------------------|------------------------------------------------------------------------------|-----------------------------------------|-----------------------------------------------|-----------------------------------------------------------------------------------|-------------------------------------------------------------------------------------------|----------------------------------------------------------------------------------------------------|
| Example: Dairy—                    | 500 lactating c                                                              | ows, 88 lb milk/da                      | ay, in freestall                              | barn with slurr                                                                   | y storage                                                                                 |                                                                                                    |
|                                    | 0.39                                                                         | 500 hd                                  | 1.0                                           | 0.39 x 500 x<br>1.0 x 365 =<br>71,000                                             | 1.0                                                                                       | 71,000 lbs<br>P <sub>2</sub> O <sub>5</sub> /year                                                                 |
| •                                  | E<br>f "List of Facili                                                       | Enter 71,000 lbs P<br>ties from which N | 2₀O₅/year in Co<br>lanure is Collo            | olumn I<br>ected" of sprea                                                        | dsheet                                                                                    |                                                                                                    |
| Beef - Cow                         | 0.22                                                                         |                                         |                                               |                                                                                   |                                                                                           |                                                                                                    |
| Beef - Growing Calf                | 0.13                                                                         |                                         |                                               |                                                                                   |                                                                                           |                                                                                                    |
| Dairy - Lactating cow              |                                                                              |                                         |                                               |                                                                                   |                                                                                           |                                                                                                    |
| 100 lbs milk per day               | 0.45                                                                         |                                         |                                               |                                                                                   |                                                                                           |                                                                                                    |
| 88 lbs milk per day                | 0.39                                                                         |                                         |                                               |                                                                                   |                                                                                           |                                                                                                    |
| 70 lbs milk per day                | 0.32                                                                         |                                         |                                               |                                                                                   |                                                                                           |                                                                                                    |
| 50 lbs milk per day                | 0.29                                                                         |                                         |                                               |                                                                                   |                                                                                           |                                                                                                    |
| Dairy - Dry cow                    | 0.15                                                                         |                                         |                                               |                                                                                   |                                                                                           |                                                                                                    |
| Dairy - Heifer                     | 0.10                                                                         |                                         |                                               |                                                                                   |                                                                                           |                                                                                                    |
| Horse - Sedentary                  | 0.066                                                                        |                                         |                                               |                                                                                   |                                                                                           |                                                                                                    |
| Horse - Intense exercise           | 0.17                                                                         |                                         |                                               |                                                                                   |                                                                                           |                                                                                                    |
| Layer <sup>1</sup>                 | 0.0025                                                                       |                                         |                                               |                                                                                   |                                                                                           |                                                                                                    |
| Swine - Gestating sow <sup>1</sup> | 0.046                                                                        |                                         |                                               |                                                                                   |                                                                                           |                                                                                                    |
| Swine - Lactating sow <sup>1</sup> | 0.13                                                                         |                                         |                                               |                                                                                   |                                                                                           |                                                                                                    |
| Swine - Boar <sup>1</sup>          | 0.048                                                                        |                                         |                                               |                                                                                   |                                                                                           |                                                                                                    |

 $^{1}$ If phytase is added to the ration of a non-ruminant animal and mineral phosphorus additions are reduced to recommended levels, then the  $P_{2}O_{5}$  excretion value in Column A can be reduced by approximately 30%.

| Table 2. Phos | phorus retention | factor for differen | t animal housing | g and manure | storage facilities. |
|---------------|------------------|---------------------|------------------|--------------|---------------------|
|               | r                |                     |                  |              |                     |

| Ma | nure Storage or Treatment System                                | P <sub>2</sub> O <sub>5</sub><br>Retention Factor | Manure Storage or Treatment System       | P <sub>2</sub> O <sub>5</sub><br>Retention Factor |
|----|-----------------------------------------------------------------|---------------------------------------------------|------------------------------------------|---------------------------------------------------|
| 1. | Feedlot - Scraped solids from feedlot surface                   | 0.95                                              | 8. Liquid/slurry storage (well agitated) | 1.0                                               |
| 2. | Feedlot – Solids from settling basin                            | 0.025                                             | 9. Storage (pit beneath slatted floor-   |                                                   |
| 3. | Feedlot – Liquids from holding pond                             | 0.025                                             | well agitated)                           | 1.0                                               |
| 4. | Manure pack under roof                                          | 1.0                                               | 10. Poultry manure stored in pit beneath | 1.0                                               |
| 5. | Hoop barn bedded pack                                           | 1.0                                               | 11 Poultry manure on shavings or         | 1.0                                               |
| 6. | Solid/semi-solid manure and bedding held                        | 1.0                                               | sawdust held in housing                  | 1.0                                               |
|    | in rooted storage                                               | 1.0                                               | 12. Compost                              | 0.95                                              |
| 7. | Solid/semi-solid manure and bedding held<br>in unroofed storage | 0.95                                              | 13. Anaerobic lagoon – liquids           | 0.35                                              |
|    |                                                                 |                                                   | 14. Anaerobic lagoon – settled solids    | 0.65                                              |

**Form 2. Entry Form for New Manure Sample.** To enter new manure sample results, you may clear the entry form by clicking on "Clear Form 2." For all new manure analyses, enter the following:

- a. Date of analysis (Cell D36).
- b. Source of manure (Cell D39) by clicking on the small arrow button to the right of the cell and clicking on the most appropriate choice.
- c. (*Optional*) Sample ID (Cell D41) used by either the producer or laboratory who did the analysis.
- d. Unit of measure used by the laboratory (Cell D43) by clicking on the most appropriate choice provided after clicking on the arrow button to the right of the cell.
- e. Total organic nitrogen concentration (Cell I37).

- f. Total ammonium nitrogen concentration (Cell I38).
- g. Total phosphorus concentration (Cell I42).
- h. Whether the total phosphorus concentration is measured as elemental P or  $P_2O_5$  by clicking on the appropriate circle next to the choice. If selected, the circle should have a black dot inside of it.
- i. Moisture concentration as percent moisture (Cell I46) OR percent dry matter (Cell I47).
- j. After reviewing the manure analysis information, enter this data into the permanent log by clicking on the "Log Manure Analysis Into Summary" button below *Form 2. This information does not become a part of the permanent record until this step is completed.*

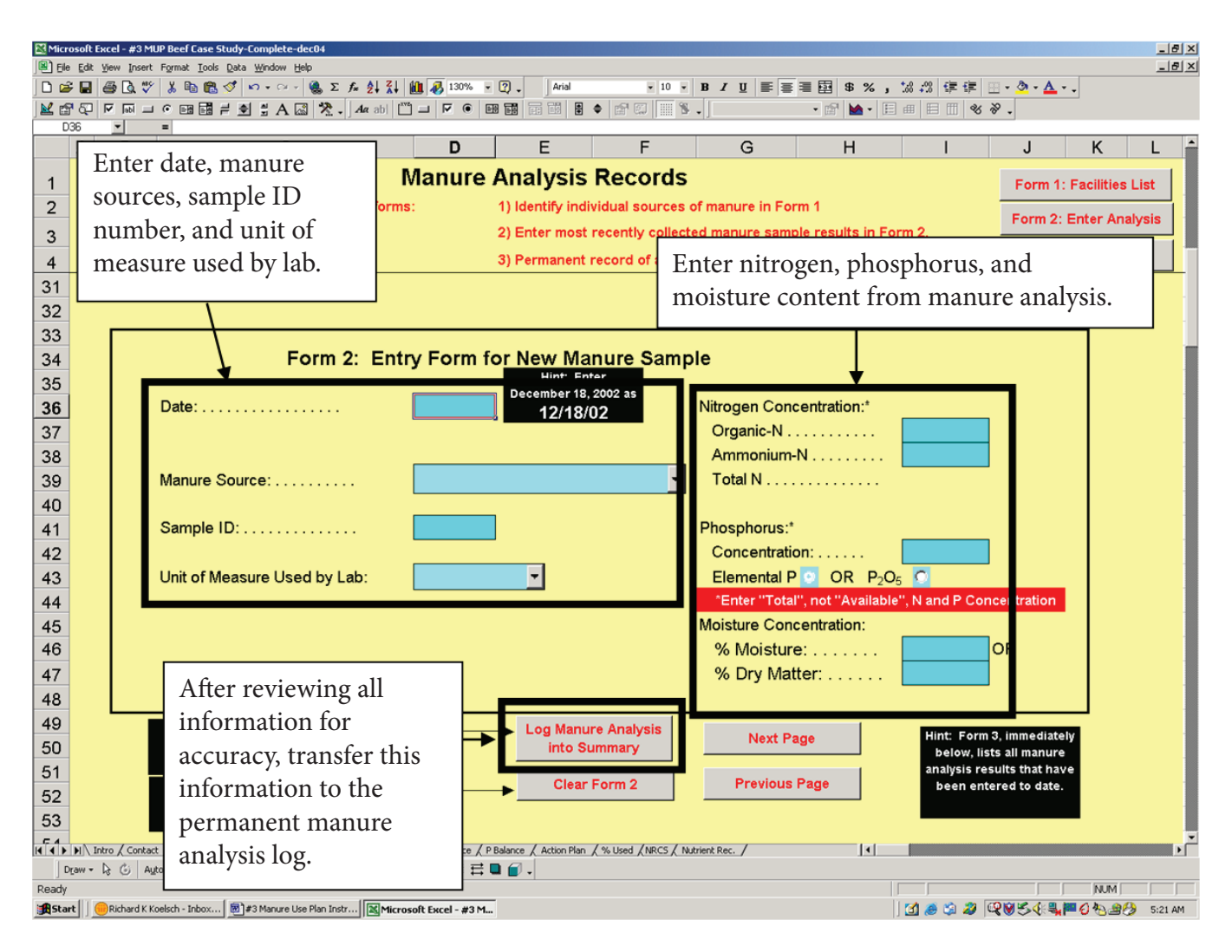

Figure 10. Enter results of manure analyses. This is a temporary location for recording a manure analysis.

- 4. Form 3. Log of Past Manure Analysis. This table reports all manure analyses entered via *Form 2*. To print this table, first click on the "Setup Printout" button and wait patiently for the print out settings to be entered for this table. Then, click on the "Print Analysis Log" button.
- 5. Past manure analysis records can be deleted by clicking on the "Delete Last Entry" or "Delete Any Entry" buttons.

- 6. Past manure sample records can be edited as follows:
  - a. The light blue cells for *"Sample Date," "Sample ID,"* and *"Nutrient and Moisture Concentration"* can be edited by clicking on the incorrect value and retyping that value.
  - b. All entries can be edited by clicking on "Edit Last Entry" or "Edit Any Entry" buttons and following the on-screen directions.
- 7. After checking the information entered, you are ready to move to the next worksheet. Click on either the "Appl. Option" tab or the "Next Page " button.

| Kirosoft Excel - #3 MUP Beef Case Study-Complete-dec04                                                                   |                                                                                                    |                  |            |          |                        |                    |                  |                               |            |         |        |
|----------------------------------------------------------------------------------------------------|----------------------------------------------------------------------------------------------------|------------------|------------|----------|------------------------|--------------------|------------------|-------------------------------|------------|---------|--------|
| Bie Edit View Insert Format Icola Bata Window Help                                                                       |                                                                                                    |                  |            |          |                        |                    |                  |                               |            |         |        |
|                                                                                                    |                                                                                                    |                  |            |          |                        |                    |                  |                               |            |         |        |
|                                                                                                    |                                                                                                    |                  |            |          |                        |                    |                  |                               |            |         |        |
| A B C                                                                                                    | D                                                                                                    | E                | F          |          | G                      | Н                  | 1                | J                             | K          | L       |        |
| Manure Analysis Records                                                                                                  |                                                                                                    |                  |            |          |                        |                    |                  |                               |            |         |        |
| 2 This page contains three manure analysis forms                                                                         | :                                                                                                    | 1) Identify indi | vidual so  | urces of | manure in Fo           | rm 1               |                  |                               |            |         |        |
| 3                                                                                                    | Del                                                                                                    | ete any p        | oast n     | nanu     | re <mark>e sam</mark>  | ple results in For | m 2.             | Form 2                        | : Enter An | alysis  |        |
| 4                                                                                                    | ana                                                                                                    | lvsis by a       | lickii     | າດທ      | n <mark>ysis re</mark> | sults in Form 3.   |                  | Form                          | 3: Review  | Log     |        |
| 64                                                                                                    | "D                                                                                                    | lata" hui        | +          |          | 1                      |                    |                  |                               |            |         |        |
| 65                                                                                                    |                                                                                                    | iele dui         |            | ana      |                        |                    |                  |                               |            |         |        |
| 66<br>87                                                                                                    | foll                                                                                                    | owing in         | struc      | tions    | S.                     | Next Deve          |                  |                               |            |         |        |
| 67<br>68                                                                                                    |                                                                                                    |                  |            |          | _                      | Next Page          |                  | Setup Print                   | tout       |         |        |
| 69 Form                                                                                                    | 3: Log                                                                                                    | of Past Ma       | nure       | nalys    | sis                    | Previous Page      | e P              | rint Analysi                  | s Log      |         |        |
| 70                                                                                                    | J                                                                                                    |                  |            |          |                        |                    |                  |                               |            |         |        |
| 71 Sample Manure Source                                                                                                  | Sample ID                                                                                                    | Unit of          | Measure    |          | Lab                    | Sample Reported    | Concentration    | 1                             | %          | % Dry   |        |
| 72 Date                                                                                                    |                                                                                                    | Lab Sample       | Your Pret  | erence   | Organic-N              | Ammonium-N         | Total-N          | P <sub>2</sub> O <sub>5</sub> | Moisture   | Matter  |        |
|                                                                                                    | 402                                                                                                    |                  | 1h - 0     |          |                        |                    |                  | 10.5                          |            | 00.00/  |        |
| 74 09/28/02 Beet - Holding Pond - Solids                                                                                 | 72                                                                                                    | IDS./ION         | lbs./ton   |          | 0.1                    | 0.9                | 11.3             | 10.5                          |            | 80.4%   |        |
| 76 08/12/02 Beef - Open Lot - Solid Manure                                                                               | 24                                                                                                    | lbs./ton         | lbs./ton   |          | 18.4                   | 1.2                | 19.7             | 22.5                          |            | 70.5%   |        |
| 77 03/28/02 Beef - Open tot - Solid Manure                                                                               | 13                                                                                                    | lbs./ton         | lbs./ton   |          | 12.5                   | 4.4                | 16.9             | 15.3                          |            | 35.5%   |        |
| 78 03/28/02 Beef - Holding Pond - Liquid                                                                                 | 12                                                                                                    | lbs./acre-inch   | lbs./acre- | inch     | 1.2                    | 74.5               | 75.7             | 14.5                          |            | 0.3%    |        |
| 79 07/30/01 Beef - Open Lot - Solid Manure                                                                               | 4                                                                                                    | lbs./ton         | lbs./ton   |          | 14.8                   | 2.4                | 17.2             | 20.2                          |            | 47.2%   |        |
| 80 03/17/01 Beef - Holding Pond - Liquid                                                                                 | 2                                                                                                    | lbs./acre-inch   | lbs./acre- | inch     | 0.2                    | 79.6               | 79.8             | Edit                          | aqua       | cells l | зy     |
| Edit vellow cells by                                                                                                    | <b>_</b> .                                                                                                    |                  |            | •        |                        |                    | Hint: A<br>edite | click                         | ing or     | n inco  | prrect |
| elicking on "Edit"                                                                                                    | Delete Last Entry Delete Any Entry Correst coll and antoning                                                                                                    |                  |            |          |                        |                    |                  | α                             |            |         |        |
| Edit Last Entry Edit Any Entry (The ro                                                                                   |                                                                                                    |                  |            |          |                        | 8                  |                  |                               |            |         |        |
| buttons and following                                                                                                    | buttons and following buttons and following buttons and following buttons and following buttons and following buttons are set of the set of the |                  |            |          |                        |                    |                  |                               |            |         |        |
| instructions.                                                                                                    |                                                                                                    |                  |            |          |                        |                    |                  |                               |            |         |        |
| A D M/ Intro / Comace / How and / Home / Home / Home / State / P Balance / Action Plan / % Used / NRCS / Nutrient Rec. / |                                                                                                    |                  |            |          |                        |                    |                  |                               |            |         |        |
|                                                                                                    |                                                                                                    |                  |            |          |                        |                    |                  |                               |            |         |        |
| eady NUM  Bstart                                                                                                    |                                                                                                    |                  |            |          |                        |                    |                  |                               |            |         |        |

Figure 11. Review and edit this permanent record of manure analyses.

# Example<sup>1</sup>

A feedlot has three sources from which manure and runoff water are collected: an open lot where solid manure is harvested, a holding pond from which runoff is pumped and a settling basin from which solids are removed. Our "best guess" of phosphorus contained in three nutrient sources is taken from *Table #1*. Information that may be entered in *Form 1* in the *Manure Analysis* worksheet includes:

| Manure Source:                          | Beef - Open Lot - Solid Manure |
|-----------------------------------------|--------------------------------|
| Units for Nutrient Conc. And App. Rate: | Ibs/ton tons/acre              |
| Annual Quantity of P Managed:           | 181,000                        |
| Manure Source:                          | Beef — Holding Pond — Liquid   |
| Units for Nutrient Conc. And App. Rate: | Ibs/acre-inch acre-inch/acre   |
| Annual Quantity of P Managed:           | 5,000                          |
| Manure Source:                          | Beef — Holding Pond — Solids   |
| Units for Nutrient Conc. And App. Rate: | Ibs/ton tons/acre              |
| Annual Quantity of P Managed:           | 5,000                          |

On May 23, 2002, a manure sample for holding pond effluent is received. The results were reported in pounds per acre-inch. Complete *Form 2* for this new manure sample and then permanently store the results into *Form 3*:

| Date:                                          | 5/23/02                                |
|------------------------------------------------|----------------------------------------|
| Manure Source:                                 | Beef — Holding Pond — Liquid           |
| Sample ID:                                     | None                                   |
| Unit of Measure Used by Lab:                   | lbs/acre-inch                          |
| Organic-N:                                     | 9                                      |
| Ammonium-N:                                    | 75                                     |
| Phosphorus Concentration:                      | 37                                     |
| Elemental P or P <sub>2</sub> O <sub>5</sub> : | click on P <sub>2</sub> O <sub>5</sub> |
| % Moisture:                                    | 99.5                                   |

To make this manure sample report part of the permanent record, click on the "Log Manure Analysis into Summary" button to enter the sample into *Form 3*. Click on *Form 3* to view, edit past reports, delete past reports, and print all stored manure analysis information.

<sup>&</sup>lt;sup>1</sup>See the previous printouts of the Manure Analysis worksheet with the example information entered into the highlighted cells.

# Manure Nutrient Availability Calculator Worksheet Instructions

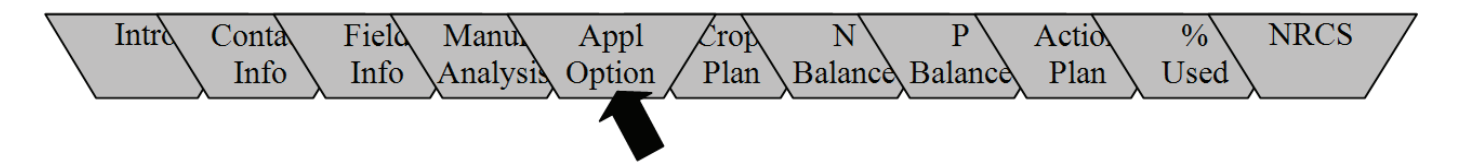

## Purpose

This worksheet should identify all commonly used manure application options, including the manure application rates and timing of manure incorporation. For each application option identified, the software will estimate the availability of manure nutrients.

The user should enter any possible rate/timing combination that could potentially be used. These application options (and their associated available nutrients) will be used later to select an appropriate option that best matches the nutrient requirements of an individual field.

#### Instructions

- 1. For each possible manure application rate and timing of manure incorporation, identify the:
  - a. Manure sources by clicking on the arrow button to the right of Column C and then selecting the most appropriate choice from the list provided.
  - b. Application and incorporation method used by clicking on the arrow button to the right of Column D and then selecting the most appropriate choice from the list provided.

| Micro | osoft Exce       | el - #3 MUP Beef Case Study-Complete-dec04                         |                                               |       |                    |             |       |                      |                      |           |                      |             |           | <u>_8×</u> |
|-------|------------------|--------------------------------------------------------------------|-----------------------------------------------|-------|--------------------|-------------|-------|----------------------|----------------------|-----------|----------------------|-------------|-----------|------------|
| 🖹 Ele | <u>E</u> dit ⊻ie | w Insert Format Iools Data Window Help                             |                                               |       |                    |             |       |                      |                      |           |                      |             |           | _ & ×      |
| 🗋 🗅 🖨 | : 🖬 🖨            | 🤹 🕵 🌮 👗 🗈 🛍 🍼 🗠 · · · · 🤹                                          | : 🏂 🛃 👬 🛍 🚜 115% 📼                            | 2     | - A                | rial        |       | • 9 • B I U 🗏 🚍      | ≡ 国 \$ %,%;%         | 使使        | 🖽 • <mark> </mark> • | <u>A</u>    |           |            |
| 🖬 🖬   | ۹ 🖓 I            | 両 → ○ 🖽 🖬 ≓ 单 🗄 A 🖾 🞘                                              | - Aα abi 🛄 🖬 🔽 🖲 🗄                            | 88    |                    |             | ß     | 🖾 🔚 🐮 🗸 🛛            | 🔹 🖆 🔛 🖬 🗉            | 8 III 🕷   | 8.                   |             |           |            |
| 0     | 7                | <ul> <li>Collected or Stored</li> </ul>                            |                                               |       |                    |             |       |                      |                      |           |                      |             |           |            |
| ŀ     | В                | C                                                                  | D                                             |       | E                  | F           |       | G                    | Н                    | 1         | J                    | K           | L         | M.≏        |
| 1     | INT              | Manure Nutrient Availa                                             | ability Calculator                            |       | Print C            | alculator   | •     | Next Page            | Can't see            | available | nutrient             | s?<br>right |           |            |
| 2     |                  | For Mapure Applica                                                 | ation Ontions                                 |       | Setup              | Printout    |       | Previous Page        | corner to mo         | ove page  | left and i           | right.      |           |            |
| 2     | LAND             | Manura Applied                                                     | an Ontion                                     | _     |                    |             | -     |                      | Manura Analysis      |           | mmanium              | N           |           | Orman      |
| 3     |                  | Manure Application                                                 | on option                                     |       |                    |             |       |                      | Manure Analysis      | ן ו       | minoritan            | -14         | A         | ulable :   |
| -4    | Ontion           | Manura Source:                                                     | Application Method/                           | -     | Manuro             | applicatio  | 20    | Application          | Soloct Droforrod     | N         | Cron                 | Available   | N         | Cro        |
| 6     |                  | Eaclity in Which Manure is                                         | Incornoration                                 |       | Manure             | applicatio  | "     | Equipment            | Manure Analysis      | Content   | Available            | Available   | Content   | Availat    |
| 7     |                  | Collected or Stored                                                | incorporation                                 |       | Rate               | Units       |       | Settings             | Summary              | (lb/unit) | Factor               | (lbs/acre)  | (lb/unit) | Each       |
|       | EV 1             | <ul> <li>Swine - Confinement Barn &amp; Deep Pit - Slur</li> </ul> | Preplant / Immediate                          | -     | 4.0 (              | 100 09/20   |       | 3 rd cear. 2000 rom  | Avq - All Samples 🚽  | 25        | 0.05                 | 05          | 20        | 0.34       |
| 8     | CA 1             |                                                                    |                                               | _     | 4.0 ,0             | ooo gasat   | ·     | 516 geal, 2000 ip//  |                      | 20        |                      |             |           | 0.00       |
| 9     | EX. 2            | Swine - Confinement Barn & Deep Pit - Slur                         | <ul> <li>Prepiano no incorporation</li> </ul> | •     | 6.0 ,0             | 000 gal/ai  | ;     | 5th gear, 2000 rpm   | most necent sample   | 29        | 0.35                 | 61          | 18        | 0.35       |
| 10    | А                | Beef - Open Lot - Solid Manure                                     | Preplant / No incorporation                   | -     | 40.0 <sup>to</sup> | ons/ac      | •     | 5th gear, 2200 rpm   | Avg All Samples      | з         | 0.00                 | 0           | 15        | 0.2        |
| 11    | в                | Beef - Open Lot - Solid Manure                                     | Preplant / No incorporation                   | •     | 28.0 <sup>to</sup> | ons/ac      | •     | 6th gear, 2200 rpm   | Avg All Samples      | 3         | 0.00                 | 0           | 15        | 0.2        |
| 12    | С                | Beef - Open Lot - Solid Manure                                     | Preplant / No incorporation                   | •     | 20.0 <sup>to</sup> | ons/ac      | •     | 8th gear, 1800 rpm   | Avg All Samples      | з         | 0.00                 | 0           | 15        | 0.2        |
| 13    | D                | Beef - Open Lot - Solid Manure                                     | Preplant / 1 day                              | -     | 28.0 <sup>to</sup> | ons/ac      | •     | 6th gear, 2200 rpm   | Avg summer samples 🚽 | 2         | 0.50                 | 26          | 17        | 0.2        |
| 14    | E                | Beef - Open Lot - Solid Manure                                     | Preplant / 1 day                              | •     | 20.0 <sup>to</sup> | ons/ac      | •     | 8th gear, 1800 rpm   | Avg summer samples 🚽 | 2         | 0.50                 | 19          | 17        | 0.2        |
| 15    | F                |                                                                    | •                                             | •     |                    |             | •     |                      | •                    |           |                      |             |           |            |
| 16    | G                |                                                                    | -                                             | •     |                    |             | •     |                      | •                    |           |                      |             |           |            |
| 17    | н                | Beef - Holding Pond - Liquid                                       | Sprinker Irrigation                           | •     | 1.0 <sup>a</sup>   | ic-in/ac    | •     | Eor all p            | accible menur        | o opr     | licoti               | on or       | tion      |            |
| 18    | I                | Beef - Holding Pond - Liquid                                       | Sprinker Irrigation                           | -     | 2.0 <sup>a</sup>   | ic-in/ac    | •     | For all p            |                      | c app     | incati               |             | 1011      | 3          |
| 10    | J                | Beef - Holding Pond - Liquid                                       | Sprinker Irrigation                           | Ţ     | 30 <sup>a</sup>    | ic-in/ac    |       | Enter:               |                      |           |                      |             | С         | olumn      |
| 19    |                  |                                                                    |                                               | -     |                    |             | -     | 1. Manure sc         | ource                |           |                      |             |           | С          |
| 20    | к                |                                                                    |                                               | •     |                    |             | -     | 2. Applicatio        | n method/inc         | corpo     | ratio                | n           |           | D          |
| 21    | L                | Beef - Holding Pond - Solids                                       | Preplant / No incorporation                   | •     | 10.0 <sup>to</sup> | ons/ac      | •     | 3. Applicatio        | n rate and un        | its       |                      |             | ]         | E & F      |
| 22    | м                | Beef - Holding Pond - Solids                                       | Preplant / No incorporation                   | -     | 20.0 <sup>to</sup> | ons/ac      | •     | 4. Equipmen          | t setting to ac      | hieve     | e desi               | red ra      | te        | G          |
|       | N                |                                                                    | -                                             |       |                    |             | -     | 5 Manuresa           | mples represe        | ntati     | ve of                |             |           |            |
| 23    |                  |                                                                    |                                               | 4     |                    |             | _     | . munule sa          | 1. 1                 | mull      |                      |             |           | тт         |
| 24    | 0                |                                                                    | •                                             | •     |                    |             | •     | manure ap            | plied                |           |                      |             |           | Н          |
|       | M Intro          | Contact / Field Info / Manure Analysis Annl.                       | Option / Crop Plan / N Balance / P            | Ralar | oce / Activ        | on Plan / 9 | Licer | /NPCS / Nutrient Per | 4                    |           |                      |             |           |            |

Figure 12. This worksheet helps the user identify all possible manure application options and the availability of manure nutrients.

- c. Manure application rate (Column E).
- d. Units used in application rate by clicking on the arrow button to the right of Column F and selecting the most appropriate choice from the list provided.
- e. Application equipment settings (Column G). This will serve as a reference for the equipment operator as to the equipment settings necessary to achieve the desired application rate. For a tractor-pulled or truck-mounted spreader, indicate gear, engine RPM, PTO or hydraulic settings, and spreader settings. For a pivot, indicate percent speed, pounds per square inch or gallons per minute and fresh water dilution rate.
- f. Preferred manure analysis summary to be used in calculations (Column H) by clicking on the most appropriate choice from the list provided after clicking on the arrow button to the right of the column. If no manure samples have been entered for the manure source entered in

Column C, select "Book Value" and the table will use a default value.

- 2. When all entries have been completed, this worksheet will summarize the appropriate manure samples and display the manure nutrient concentration (ammonium-N, organic-N and total phosphorus), estimate and display an availability factor for ammonium- and organic-N (first year availability factor for P is assumed to always be 70 percent), and calculate a crop available nutrient application rate for all three nutrients. Review these estimates for accuracy. These estimates will be used later in estimating a nutrient balance for individual fields.
- 3. After reviewing the information, this table may be printed. First, enter the desired print out settings for the table by clicking on the "Setup Printout" button. Then, click on the "Print Calculator" button.
- 4. You are ready to move to the next worksheet. Click on the "Crop Plan" tab or the "Next Page" button.

| A E   | 3   | С                                          | D                           |    | Е         | F             |    | I                   | J                       | K                | L                    | М                        | N               | 0             | P                    | Q                              | R            | S                             | Т                             | U                       | V _ |
|-------|-----|--------------------------------------------|-----------------------------|----|-----------|---------------|----|---------------------|-------------------------|------------------|----------------------|--------------------------|-----------------|---------------|----------------------|--------------------------------|--------------|-------------------------------|-------------------------------|-------------------------|-----|
| 1     | 12  | Manure Nutrient Availa                     | bility Calculator           |    | Print     | Calculato     | л  | available<br>aı     | nutrients<br>in lower r | ?<br>ight        |                      |                          | N               | ext Page      |                      |                                |              |                               |                               | N                       |     |
| 2 👖   | ên: | For Manure Applica                         | tion Options                |    | Setu      | p Printou     | ıt | we page             | left and ri             | ght.             |                      |                          | Pre             | vious Pa      | je                   |                                |              |                               |                               | LANE                    |     |
| 3     |     | Manure Applicatio                          | on Option                   |    |           |               |    | Ar                  | nmoniur                 | n-N              | Au                   | Organic-<br>ailable This | N<br>Year       |               | Tota<br>Available fr | I Manure-N                     | ation        |                               | Availabl<br>Manure P.         | )<br>0.                 |     |
| 5 Opt | ion | Manure Source:                             | Application Method/         |    | Manu      | re applicatio | n  | N                   | Crop                    | Available        | N                    | Crop                     | Available       | Available     | Available            | Available                      | Available N  | P <sub>2</sub> O <sub>5</sub> | Total                         | Available               |     |
| 6 #   | , L | Facility in Which Manure is                | Incorporation               |    | Rate      | Liože         |    | Content<br>(Intent) | Available               | N<br>(Inclacea)  | Content<br>(Iblupit) | Availability<br>Eactor   | N<br>(Inclocre) | This Year     | Next Year            | 2 Years From<br>Now (Ibs/acre) | 3 Years From | Content<br>(Intent)           | P <sub>2</sub> O <sub>5</sub> | This Year<br>(Inclacra) |     |
| g Ex  | . 1 | Svine - Confinement Barn & Deep Pit- Skr 🚽 | Preplant/ Immediate         | -  | 4.0       | ,000 ga¥ac    | ;  | 25                  | 0.95                    | 95               | 20                   | 0.35                     | 28              | 123           | 12                   | 6                              | 3            | 41                            | 164                           | 115                     |     |
| g Ex  |     | Swine - Confinement Barn & Deep Pit- Skr 🖵 | Preplant/ No incorporation  | -  |           |               |    |                     |                         |                  | 18                   |                          |                 | 99            |                      |                                |              | 36                            |                               | 151                     |     |
| 10 A  |     | Beef - Open Lot - Sold Manure              | Preplant / No incorporation | -  | 40.0      | tons/ac       | Ŧ  | 3                   | 0.00                    | 0                | 15                   | 0.25                     | 152             | 152           | 91                   | 43                             | 24           | 19                            | 773                           | 541                     |     |
| 11 6  | •   | Beef - Open Lot - Sold Manure              | Preplant / No incorporation | •  | 28.0      | tons/ac       | Ŧ  | 3                   | 0.00                    | 0                | 15                   | 0.25                     | 107             | 107           | 64                   | 30                             | 17           | 19                            | 541                           | 379                     |     |
| 12 0  | :   | Beef - Open Lot - Solid Manure             | Preplant / No incorporation | •  | 20.0      | tons/ac       | •  | 3                   | 0.00                    | 0                | 15                   | 0.25                     | 76              | 76            | 46                   | 21                             | 12           | 19                            | 387                           | 271                     |     |
| 13 0  | >   | Beef - Open Lot - Solid Manure             | Preplant / 1 day            | •  | 28.0      | tons/ac       | •  | 2                   | 0.50                    | 26               | 17                   | 0.25                     | 116             | 142           | 70                   | 33                             | 19           | 21                            | 598                           | 418                     |     |
| 14 E  |     | Beef - Open Lot - Solid Manure             | Preplant / 1 day            | •  | 20.0      | tons/ac       | •  | 2                   | 0.50                    | 19               | 17                   | 0.25                     | 83              | 102           | 50                   | 23                             | 13           | 21                            | 427                           | 299                     |     |
| 15 F  |     | -                                          |                             | •  |           |               | •  |                     |                         |                  |                      |                          |                 |               |                      |                                |              |                               |                               |                         |     |
| 16 G  | >   | •                                          |                             | •  |           |               | •  |                     |                         |                  |                      |                          |                 |               |                      |                                |              |                               |                               |                         |     |
| 17    | 1   | Beef - Holding Pond - Liquid               | Sprinker Irrigation         | •  | 1.0       | ac-in/ac      | •  | 77                  | 0.50                    | 39               | 1                    | 0.35                     | 0               | 39            | 0                    | 0                              | 0            | 17                            | 17                            | 12                      |     |
| 18    |     | Beef - Holding Pond - Liquid               | Sprinker Irrigation         | •  | 2.0       | ac-in/ac      | •  | 77                  | 0.50                    | 77               | 1                    | 0.35                     | 0               | 78            | 0                    | 0                              | 0            | 17                            | 34                            | 24                      |     |
| 19    | ,   | Beef - Holding Pond - Liquid               | Sprinker Irrigation         | •  | 3.0       | ac-in/ac      | •  | 77                  | 0.50                    | 116              | 1                    | 0.35                     | 1               | 116           | 0                    | 0                              | 0            | 17                            | 51                            | 36                      |     |
| 20    | ¢   | •                                          |                             | •  |           |               | •  |                     |                         |                  |                      |                          |                 |               |                      |                                |              |                               |                               |                         |     |
| 21    |     | Beef - Holding Pond - Solids               | Preplant / No incorporation | •  | 10.0      | tons/ac       | •  | 1                   | 0.00                    | 0                | 8                    | 0.25                     | 19              | 19            | 12                   | 5                              | 3            | 13                            | 134                           | 94                      |     |
| 22    | 1   | Beef - Holding Pond - Solids               | Preplant / No incorporation | •  | 20.0      | tons/ac       | •  | 1                   | 0.00                    | 0                | 8                    | 0.25                     | 39              | 39            | 23                   | 11                             | 6            | 13                            | 268                           | 188                     |     |
| 23    | 4   | -                                          |                             | •  |           |               | •  |                     |                         |                  |                      |                          |                 |               |                      |                                |              |                               |                               |                         |     |
| 24 0  | >   | -                                          |                             | •  |           |               | •  |                     | i                       |                  |                      | i                        |                 |               |                      | •                              |              |                               |                               |                         |     |
| 25    |     |                                            | 1 1                         |    |           | 1             |    |                     |                         | Ţ                |                      | 1                        |                 |               | ,                    |                                | ,            |                               |                               |                         |     |
| Nuti  | rie | ent concentration from                     | om selected s               | sa | mp        | les —         |    | _                   | ÷                       | →                | _                    | $\rightarrow$            | $\rightarrow$   | $\rightarrow$ | ,                    | ,                              |              |                               |                               |                         |     |
| Estii | ma  | ated crop availability                     | y factor – –                | _  |           |               | -  |                     |                         | - <del>)</del> - |                      | _ J                      |                 |               | ÷.                   | - i                            | ÷            |                               |                               |                         |     |
| Cro   | p a | available nutrient ap                      | plied (curre                | nt | yea       | ar) -         |    |                     |                         |                  |                      |                          |                 |               | <u></u> ,            | ,                              | <b>,</b>     |                               |                               |                         |     |
| Cro   | p a | available nutrient ar                      | plied (future               | e٦ | ,<br>vear | ·s) -         |    |                     |                         |                  |                      |                          |                 |               | . L _                | I                              |              |                               |                               |                         |     |

Figure 13. This worksheet will calculate a crop available nutrient application rate for ammonium-N, organic-N and total phosphorus.

Mr. Farmer wishes to add a sixth manure application option closer to a P-based application. Enter the following information as Option F in the *Appl. Option* worksheet:

| Facility:                           | Beef – Open Lot – Solid Manure                        |
|-------------------------------------|-------------------------------------------------------|
| Application Method / Incorporation: | Preplant/No incorporation                             |
| Application Rate:                   | 12                                                    |
| Application Rate Units:             | tons/acre                                             |
| Application Equipment Settings:     | 6 <sup>th</sup> gear, 2200 RPM, slow spreader setting |
| Preferred Manure Analysis Summary:  | Avg. – All Samples                                    |
|                                     |                                                       |

# Entry Form For An Individual Field's Cropping Plan Worksheet Instructions

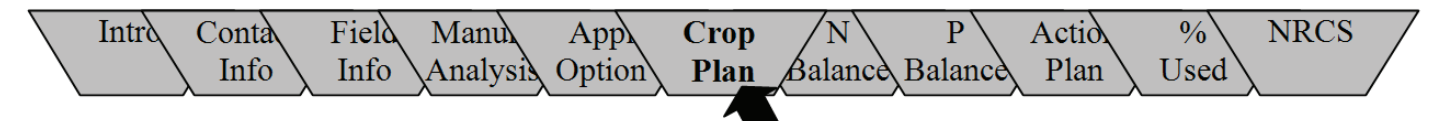

#### Purpose

This worksheet allows entry of the necessary information for a cropping and nutrient application plan. All individual field plans are entered through this form and then transferred to a permanent record in the *N* and *P Balance* worksheets.

## Warning:

Nutrient and cropping plans can only be entered and updated for the *current calendar year and the next five years*. Past year plans cannot be entered or updated.

## Instructions

- 1. To clear the entry form, click on the "Clear Entry Form" button below the form.
- 2. Prior to the cropping season, a nutrient plan should be developed for each field. This form is used to enter the important cropping and nutrient application plans. For each field or management unit, fill out a new form and then transfer this information to a permanent record in the *N* and *P Balance Worksheets*. Enter the following information for each field or management unit:
  - a. Field or management unit name (cell D4). Click on "Down" arrow button to select from the fields previously entered in the *Field Info* worksheet.
  - b. Cropping season year (cell D5).
  - c. Planned crop for the current season year (cell D8) by clicking on the most appropriate choice from the list provided after clicking on the arrow button to the right of the cell.
  - d. Yield goal for the planned crop in the units shown after selecting the crop (cell D9). Yield goal is typically calculated as 1.05 X average yield of past five years.
  - e. Crop nitrogen recommendation in pounds of N per acre (cell D12). See instruction "o" for UNL recommendations.

- f. Crop phosphorus recommendation in pounds of  $P_2O_5$  per acre (cell D13). See instruction "o" below for UNL recommendations.
- g. Irrigation water applied in inches (cell D16).
- h. Nitrate nitrogen concentration of irrigation water in ppm (cell D17).
- i. Fertilizer type and rate. Up to three fertilizers may be entered by:
  - Selecting fertilizer name/type (cells K5 and K7) by clicking on the arrow button to the right of the cell and selecting the most appropriate choice from the list provided and then entering application rate in cell K6 and K8 in pounds of total product per acre.
  - Entering N-P<sub>2</sub>O<sub>5</sub>-K<sub>2</sub>O (cells K9, M9, O9) if a fertilizer mix is used. Enter application rate in pounds of total product per acre (cell K10).
- m. Current year's Manure Application Option (cell K12) by selecting a manure application option previously entered in the *Application Option* worksheet.
- n. If a legume was grown on this field in the previous cropping season (cell J16), select the appropriate legume from the list provided after clicking on the arrow button to the right of the cell.
- o. To determine the UNL Crop Nutrient Recommendations for the crop indicated, enter the correct information requested to the left of the light blue cells. A recommended rate will be indicated below the light blue cells in pounds of nutrient per acre. If one chooses to use this recommended value, these values will need to be re-entered in cells D12 and D13.
- p. After carefully checking the information for accuracy, transfer this information to a permanent record in the *N* and *P* Balance worksheets by clicking the "Transfer To N & P Balance" button above or below the form.

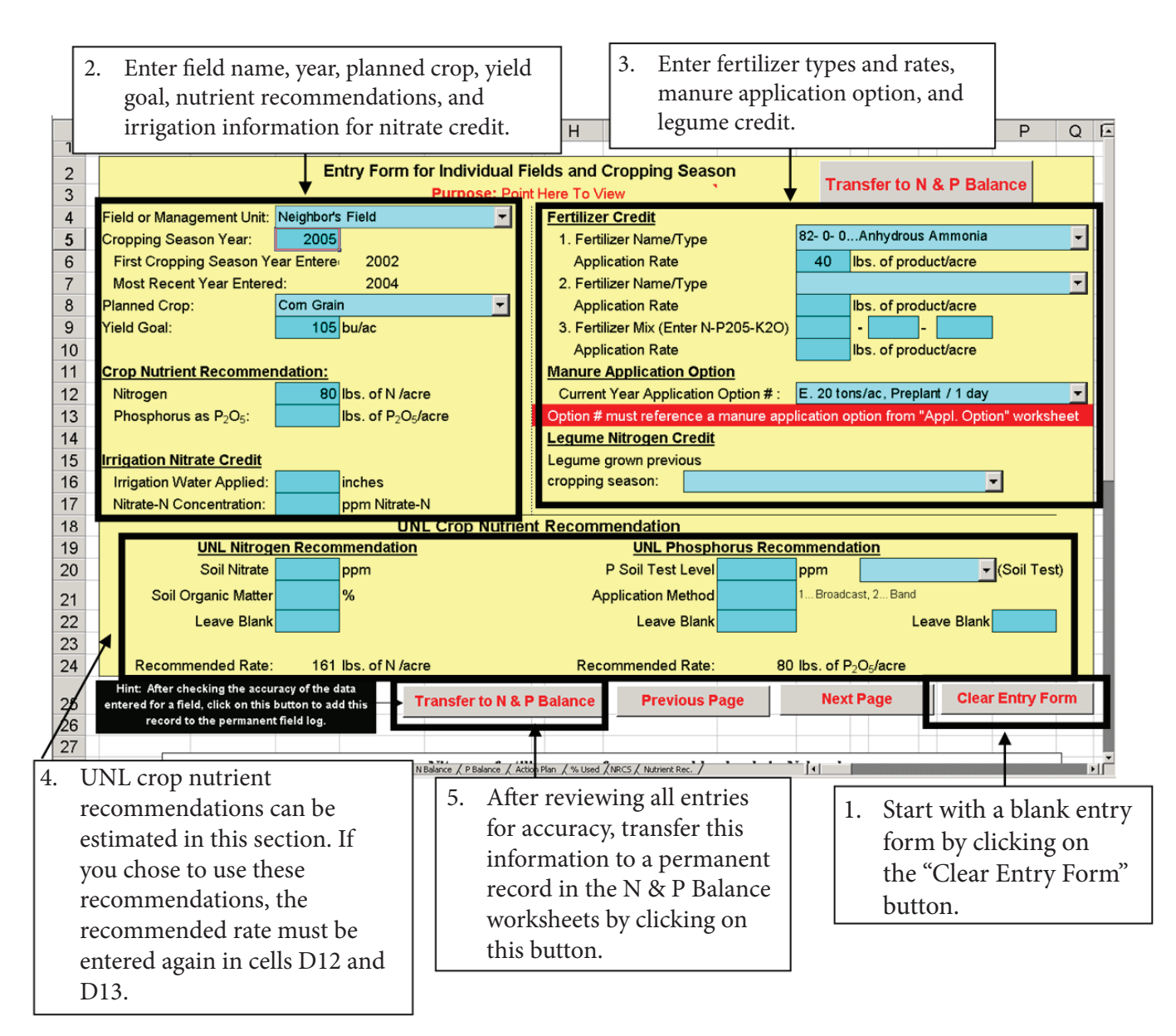

Figure 14. Enter and review crop and nutrient management information for individual cells. This is a temporary record.

 To move to the next worksheet, click on the "N Balance" worksheet tab or the "Next Page" button.

#### What if I made a mistake?

If a mistake is later observed, you may re-enter the current and all future years' plans at any time. A plan is erased, and the new information is placed in the permanent record. Past years' plans may not be modified.

Many (but not all) of the entries can be modified individually in the *N* and *P* Balance worksheet. For example, if you choose to use a different manure application option or change a fertilizer application rate, it can be changed quickly in the *N* Balance worksheets.

#### What if I want to add manure to a field not listed?

Additional fields can be included at any time. You must first go to the *Field Info* worksheet and add the requested information for the desired field. After that information is entered, return to the *Crop Plan* worksheet and enter the required information for this new field.

# What if I do not use University of Nebraska–Lincoln nutrient recommendations?

Any fertilizer recommendations may be entered in D12 and D13. University of Nebraska–Lincoln recommendations are simply provided as one option. If your nutrient management plan is for a Nebraska Department of Environmental Quality (NDEQ) permit, a generally accepted nutrient recommendation must be followed. The University of Nebraska–Lincoln nutrient recommendations are one option accepted by NDEQ.

Mr. Farmer always plants corn grain on the pivot for a yield goal of 170 bushels per acre. He applies 100 pounds of urea per acre each year, in addition to a pre-plant manure application (Option B) at 28 tons per acre with no incorporation. Using the University of Nebraska–Lincoln nitrogen and phosphorus recommendations, it is recommended that 139 pounds of nitrogen and 40 pounds of  $P_2O_5$  per acre be applied. Information entered for Pivot field for one year in the *Crop Plan* worksheet includes:

| Field or Management Unit:    | Pivot                                      |
|------------------------------|--------------------------------------------|
| Cropping Season Year:        | 2005                                       |
| Planned Crop:                | Corn Grain                                 |
| Yield Goal:                  | 170                                        |
| Soil Nitrate:                | 6.0                                        |
| Soil Organic Matter:         | 2.20                                       |
| Crop N Recommendations:      | 139                                        |
| P Soil Test Level:           | 8                                          |
| Application Method:          | 1 (Broadcast)                              |
| Soil Test:                   | Bray-P                                     |
| Crop P Recommendations:      | 40                                         |
| Fertilizer Name/Type:        | 45-0-0Urea                                 |
| Fertilizer Application Rate: | 100                                        |
| Manure Application Option:   | B. 28 tons/ac, Preplant / No incorporation |

After carefully checking the information for accuracy, transfer this information to a permanent record in the *N* and *P* Balances worksheet by clicking the "Transfer To N & P Balance" button above or below the form.

# Nitrogen Balance Calculator Worksheet Instructions

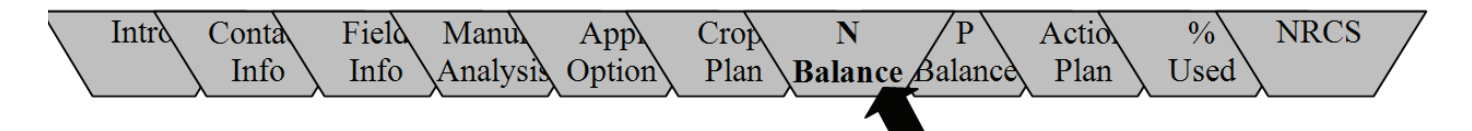

#### Purpose

This worksheet estimates all nitrogen credits and balances those credits against crop nutrient requirements. Your goal is to identify the appropriate fertilizer and manure application rates that result in a nitrogen balance listed as "OK" in Column AB.

#### Permanent Nutrient Plan Record Function

The *N* Balance and *P* Balance worksheets serve as a permanent record of the cropping and nutrient plan for individual fields. An 11-year record is maintained for each field. This record includes the plan for the current year (always the middle year in the 11-year record), plans for the past five years (if entered) and space for plans for the next five years.

Only nutrient plans for the current year and the future five years can be entered or updated. Past year plans will

only appear as the current and future years' plans are moved into the past years' records with changes in the computer's clock (advancing of the years).

The first time this spreadsheet is opened in a new year, this 11-year record is updated automatically. The new year's plan is moved to the middle of the record, matching the year of the computer's clock. At the same time, the oldest year's plan (new year minus six years) is deleted, and space for a future year's plan (new year plus five years) is added.

For the example shown below, the current year is 2005. When the computer clock first advances to 2006 and this spreadsheet is opened, an automatic routine erases the record for 2000, moves the year 2006 line to the middle of the record, and adds space for the year 2011. If you wish to maintain records for more than five years into the past, a hard copy will need to be printed.

|    | Α    | С              | D             | E            | F               | G          | Н        | 1                 | J            | K                                    | L        | M N                      | O P                      | Q F                      | S S      | Т      | U        | ٧        | W        | Х       | Y           | Z AA AB                                       |
|----|------|----------------|---------------|--------------|-----------------|------------|----------|-------------------|--------------|--------------------------------------|----------|--------------------------|--------------------------|--------------------------|----------|--------|----------|----------|----------|---------|-------------|-----------------------------------------------|
| 1  | N    | Crop<br>Calcul | Nitro<br>ator | gen<br>for N | Balan<br>Iebras | ce<br>ska  | Point    | Purpos<br>Here to | e:<br>) View | Previous Page                        | Ne       | xt Page                  | Setup Pri                | ntout                    | lanure . | Applic | ation    | Optio    | in Let   | ter?    |             | Prime rib ranch                               |
| 2  |      | Field Specifi  | c Infori      | mation       | N Requ          | irement    | Irrig    | ation N           | Credit       | Legume Nitrogen Cro                  | edit     | Ni                       | trogen Fertili           | zer Credit               |          |        | Mai      | nure N   | Nitrog   | en Cre  | dit         | Field Nitrogen                                |
| 3  | Year | Planned        | Yi            | eld          | Soil            | Crop       | Water    | Nitrate           | N            | Describe Legume                      | N        | Fertilizer &             | Fertilizer &             | Fertilizer &             | N        | Ap     | plicatio | on Opt   | tion     | NH4-    | Organic     | Balance                                       |
| 4  |      | Crop           | G             | oal          | Recom           | N Re-      | Applied  | Conten            | t Credit     | Grown in<br>Previous Cronning Season | (lhs     | Application<br>Rate (lhs | Application<br>Rate (lbs | Application<br>Rate (lbs | (lhs     | Yr     | 1<br>Yr  | 2<br>Yrs | 3<br>Yrs | Credit  | N<br>Credit | (+ Balance Excess N,<br>- Balance Short on N) |
| 6  |      |                |               |              | (lbs/ac)        | (lbs/ac)   | (inches) | ) (ppm)           | (lbs/ac)     |                                      | /ac)     | product/ac)              | product/ac)              | product/ac)              | /ac)     |        | Ago      | Ago      | Ago (    | lbs/ac) | (lbs/ac)    | Allowed? +0 to 20%                            |
| 7  | Ex:  |                |               |              |                 |            | 10       |                   |              |                                      |          |                          |                          |                          | 20       | в      |          |          |          |         |             | 13 lbs./ac OK                                 |
| -  | Fx   |                |               |              |                 |            |          |                   |              |                                      |          |                          |                          |                          |          |        |          |          |          |         |             |                                               |
| 8  | 1999 | Soybeans       | 55            | bu/ac        |                 | 115        | 7        | 5                 | 8            |                                      |          |                          |                          |                          |          | A      | В        |          |          | 115     | 56          | 55 lbs./ac Excess                             |
| 9  |      | * Assumes      | (             | of nitrog    | en remove       | ed by legi | me crop  | s is fron         | n manure     | and other soil nitrogen sou          | rces (40 | 0% from legum            | e fixed nitroge          | n).                      |          |        | H        | lint:    | Move     | e down  | to see a    | ditional fields.                              |
| 10 | Fiel | d # 1          |               |              |                 | Pivot      |          | 130               | acres        | Soil Tex                             | ture:    | Medium                   |                          | Pr                       | int Fiel | d #1   |          |          |          |         |             |                                               |
| 10 | 2000 |                |               |              |                 |            |          |                   | 0            |                                      | 0        | 0                        | 0                        |                          |          | T      |          |          |          | 0       | Ω           |                                               |
| 11 | 2000 |                |               |              |                 |            |          |                   | Dlar         | s for past fix                       |          | oare ar                  | o alwar                  | 76                       |          |        |          |          |          |         |             |                                               |
| 12 | 2001 |                |               |              |                 |            |          |                   | 1 141        | is ioi past iiv                      | c y      | cars are                 | c alway                  | /3                       | 0        |        |          |          |          | 0       | 0           |                                               |
| 13 | 2002 | Corn Grain     | 178           | bu/ac        | 160             |            | 6        | 16                | avai         | lable. Older                         | pla      | ns are o                 | deleted                  | l.                       | 82       | в      |          |          |          | 0       | 107         | 50 lbs./ac Excess                             |
| 14 | 2003 | Corn Grain     | 178           | bu/ac        | 160             |            | 6        | 16                |              | -                                    |          |                          |                          |                          | 82       | в      | в        |          |          | 0       | 171         | 114 lbs./ac Excess                            |
| 14 | 2004 |                | 475           | h. da a      | 400             |            |          | -                 | -            |                                      |          |                          |                          | 44.52.00                 | 1        |        |          | _        | +        |         | 470         | 104 Ibe /ee Europe                            |
| 15 | 2004 | Corn Grain     | 1/5           | bu/ac        | 160             | - M        | lidd     | le va             | oor'e        | plan always                          | ma       | tched t                  | he –                     | 11-52-00 0               | 82       | U      | в        | в        | _        | U       | 170         | 121 Ibs./ac Excess                            |
| 16 | 2005 | Com Orain      | 100           | bu/ac        |                 |            | liuu     | ic y              | car s        | plail always                         | ma       |                          |                          | 0                        | 0        | E      | С        | В        | в        | 16      | 175         | 43 lbs./ac Excess                             |
| 17 | 2006 | Corn Grain     | 180           | bu/ac        | 165             | ∎ y€       | ear i    | ndio              | cated        | l by the com                         | put      | er's clo                 | ck. 🛛                    | 0                        | 0        | E      | Е        | С        | В        | 16      | 171         | 38 lbs./ac Excess                             |
| 18 | 2007 | Corn Grain     | 180           | bu/ac        | 165             | Ľ          | 6        | 12                | 16           |                                      | 0        | 82-0-0 0                 | 0                        | 0                        | 0        | Е      | Е        | Е        | С        | 16      | 168         | 35 lbs./ac Excess                             |
| 10 | 2008 |                |               |              |                 |            | .1 1     | 1 (               |              | 1.1.                                 | -        | 0                        | 0                        |                          | 0        |        | F        | F        | F        | n       | 86          |                                               |
| 19 | 2000 | <b>-</b>       |               | Sp           | ace i           | s av       | ailal    | ole f             | or a         | ssembling                            | -        |                          |                          |                          | -        |        |          | -        | -        |         |             |                                               |
| 20 | 2009 |                |               | nl           | nne f           |            | onro     | int               | o th         | o futuro                             |          | 0                        | 0                        | 0                        | 0        |        |          | Е        | E        | 0       | 36          |                                               |
| 21 | 2010 |                |               | Pre          | 115 1           | ive y      | cars     | 5 1110            | υm           | c iuture.                            |          | 0                        | 0                        | 0                        | 0        |        |          |          | Е        | 0       | 13          |                                               |
|    |      |                |               |              |                 |            |          |                   |              |                                      |          |                          |                          |                          | •        |        |          |          |          |         |             |                                               |

Figure 15. The worksheet contains permanent records for 11 years: the five previous years, the current year, and the next five years.

It is strongly recommended that a printed copy of each field's record is made each year after adding the next cropping season's plans.

# Instructions

- This worksheet permanently records all nitrogen inputs and balances on a field by field basis. Scroll down to view other fields. First, review Column AB to determine whether nutrients are applied at a rate judged to be in "Excess," "OK" or "Short." After reviewing this information, you can make changes to balance the N applied to an individual field; however, only the current and future years' plans can be changed. The following may be altered:
  - a. Fertilizer application rate (Columns N, P, and R)
  - b. Manure application option (Column T). Manure application rates for the past three years can be updated to reflect actual application rates that may differ from the planned rates. These changes will not be used to change past year nutrient balances but will be used to correctly estimate the current and future year's nutrient balances.

- 2. Other cells that can be modified include:
  - a. Yield goal (Column D)
  - b. Soil test N recommendation (Column F)
  - c. Irrigation water applied in inches (Column H)
  - d. Nitrate content of irrigation water in ppm (Column I)
- 3. You may alter the limits for acceptable manure and fertilizer application rates based on a balance of crop nitrogen requirements and nitrogen credits. The default value is 20 percent. For example, if the worksheet estimates a crop nitrogen requirement of 100 lbs, nitrogen credits totaling 100-120 lbs will be labeled as "OK" in column AB. This assumption for an acceptable range of nitrogen applications may be changed to another value if desired (cell AB6).
- 4. To move to the next worksheet, click on the "P Balance" tab or the "Next Page" button.

## Example

After viewing his N balance, Joe Farmer notices he has been applying an excess of 43 pounds of N per acre to his Field #1 in 2005. He can change his fertilizer application rate or manure application option at this time to reduce the N imbalance. One option would be to use a lower manure application rate.

|    | A           | С              | D             | E             | F               | G          | Н          | 1                        | J                | K                                    | L              | М           | Ν           | O P                      | Q                | R     | S       | Т      | U       | V     | W        | Х       | Y           | Z AA AB                                       |
|----|-------------|----------------|---------------|---------------|-----------------|------------|------------|--------------------------|------------------|--------------------------------------|----------------|-------------|-------------|--------------------------|------------------|-------|---------|--------|---------|-------|----------|---------|-------------|-----------------------------------------------|
| 1  | N           | Crop<br>Calcul | Nitro<br>ator | ogen<br>for N | Balan<br>lebras | ce<br>ka   | F<br>Point | <b>urpose</b><br>Here to | <b>:</b><br>View | Previous Page                        | Ne             | xt Page     |             | Setup Pri                | ntout            | Ma    | anure A | pplica | ation ( | Optio | n Let    | ter?    |             | Prime rib ranch                               |
| 2  |             | Field Specifi  | c Info        | rmation       | N Requ          | irement    | Irriga     | ntion N (                | Credit           | Legume Nitrogen Cre                  | dit            |             | N           | itrogen Fertili          | zer Crea         | lit   |         |        | Man     | ure N | litrog   | en Creo | lit         | Field Nitrogen                                |
| 3  | Year        | Planned        | Y             | rield         | Soil            | Crop       | Water      | Nitrate                  | N                | Describe Legume                      | N              | Fertiliz    | er &        | Fertilizer &             | Fertili          | zer & | N       | Арр    | licatio | n Opt | ion      | NH4-    | Organic     | Balance                                       |
| 4  |             | Crop           | U.            | 50al          | Recom           | N Re-      | Applied    | Content                  | Credit           | Grown in<br>Previous Cropping Season | Credit<br>(lbs | Rate (I     | ition<br>hs | Application<br>Rate (lbs | Applic<br>Rate ( | ation | (lbs    | Yr     | Yr I    | Yrs   | J<br>Yrs | Credit  | N<br>Credit | (+ Balance Excess N,<br>- Balance Short on N) |
| 6  |             |                |               |               | (lbs/ac)        | (lbs/ac)   | (inches)   | (ppm)                    | (lbs/ac)         | r remote cropping codeon             | /ac)           | product     | t/ac)       | product/ac)              | produc           | t/ac) | (ac)    |        | Ago     | Ago   | Ago (    | lbs/ac) | (lbs/ac)    | Allowed? +0 to 20%                            |
| 7  | Ex:<br>1998 |                |               |               |                 |            | 10         |                          |                  |                                      |                | 10-34-<br>0 |             |                          |                  |       |         |        |         |       |          |         |             |                                               |
| 8  | Ex.<br>1999 |                |               |               |                 |            | 7          |                          |                  |                                      |                |             |             |                          |                  | 1.    | Т       | he     | nit     | ro    | gei      | n ba    | lanc        | ce is                                         |
| 9  |             | * Assumes      |               | of nitrog     | en remove       | ed by legu | me crop    | s is from                | manure           | and other soil nitrogen sour         | ces (4I        | 0% from I   | egum        | e fixed nitroge          | n).              |       | sl      | lov    | vn      | he    | re.      | Yo      | ur go       | oal is                                        |
| 10 | Field       | d # 1          |               |               |                 | Pivot      |            | 130                      | acres            | Soil Text                            | ure:           | Mediu       | n           |                          |                  |       | to      | ) cr   | eat     | te :  | a h      | alar    | nce l       | isted as                                      |
| 11 | 2000        |                |               |               |                 |            |            |                          | 0                |                                      | 0              |             | 0           | 0                        |                  |       |         |        | »       |       |          | uiui    | 100 1       | 10100 40                                      |
|    | 2001        |                |               |               |                 |            |            |                          | 0                |                                      | 0              |             | 0           | 0                        |                  |       | (       | ЭК     | •       |       |          |         |             | ·                                             |
| 12 | 2001        |                |               |               |                 |            |            |                          |                  |                                      |                |             |             |                          |                  |       |         |        |         |       |          |         |             |                                               |
| 13 | 2002        | Corn Grain     | 178           | bu/ac         | 160             |            | 6          | 16                       | 22               |                                      | 0              | 82- 0- 0    | 100         | 0                        |                  | 0     | 82      | В      |         |       |          | 0       | 107         | 50 lbs./ac Excess                             |
| 14 | 2003        | Corn Grain     | 178           | bu/ac         | 160             |            | 6          | 16                       | 22               |                                      | 0              | 82- 0- 0    | 100         | 0                        |                  | 0     | 82      | в      | в       |       |          | 0       | 171         | 114 lbs./ac Excess                            |
| 15 | 2004        | Corn Grain     | 175           | bu/ac         | 160             |            | 8          | 16                       | 29               |                                      | 0              | 82- 0- 0    | 100         | 0                        | 11-52-0          | 0 0   | 82      | С      | в       | в     |          | 0       | 170         | 121 lbs./ac Excess                            |
| 16 | 2005        | Corn Grain     | 180           | bu/ac         | 165             |            | 6          | 12                       | 16               |                                      | 0              | 82- 0- 0    | 0           | 0                        |                  | 0     | 0       | Е      | 2       | в     | в        | 16      | 175         | 43 lbs./ac Excess                             |
| 17 | 2006        | Corn Grain     | 180           | bu/ac         | 165             |            | 6          | 12                       | 16               |                                      | 0              | 82- 0- 0    | 0           | 0                        |                  | 0     | 0       | Е      | E       | С     | в        | 16      | 171         | 38 lbs./ac Excess                             |
| 18 | 2007        | Corn Grain     | 180           | bu/ac         | 165             |            | 6          | 12                       | 16               |                                      | 0              | 82- 0- 0    | 0           | 0                        |                  | 0     | 0       | Е      | F       | Е     | С        | 16      | 168         | 35 lbs./ac Excess                             |
| 19 | 2008        |                | 2             | . Y           | ou n            | nay a      | ıdju       | st th                    | ie ni            | trogen                               | 0              |             | •           | -                        |                  |       | •       |        | ŧ       | E     | E        | 0       | 86          |                                               |
| 20 | 2009        |                |               | b             | alan            | ce b       | z ch       | angi                     | ng f             | fertilizer                           |                |             | 0           | 0                        |                  | 0     | 0       |        |         | Е     | Е        | 0       | 36          |                                               |
| 21 | 2010        |                |               | 21            | nd m            | vanu       | re a       | nnli                     | cati             | on rates                             | 0              |             | 0           | 0                        |                  | 0     | 0       |        |         |       | E        | 0       | 13          |                                               |
| 22 |             |                |               | a             | iiu II          | ianu       | ic a       | PPII                     | cath             | on raics.                            |                |             |             |                          |                  |       |         |        |         |       |          |         |             |                                               |

Figure 16. This worksheet permanently records all nitrogen inputs and balances for one field. Additional field N balances will be found below Field 1.

# **Phosphorus Balance Calculator Worksheet Instructions**

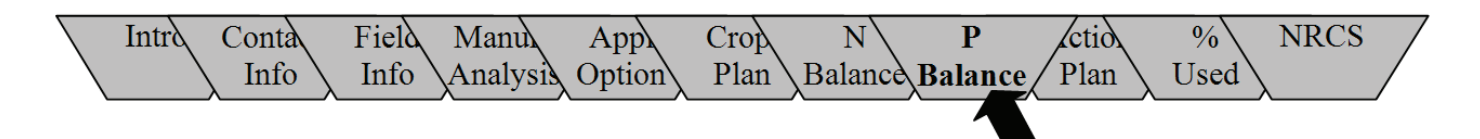

#### Purpose

This worksheet estimates all phosphorus credits and balances those credits against crop requirements. The goal is to identify appropriate fertilizer and manure application rates that result in a phosphorus balance with crop requirements over a three- to five-year period. This worksheet serves a similar function as the *N Balance* worksheet. It is the phosphorus component of a permanent nutrient and cropping management record (see *Permanent Nutrient Management Record Function* discussion on page 23).

#### Instructions

 This worksheet records all phosphorus inputs and balances on a field by field basis. After reviewing each entry, changes can be made to balance the P for each field. If, after reviewing the P<sub>2</sub>O<sub>5</sub> balance, a different fertilizer or manure application rate is desired, return to "N Balance" page and make appropriate changes. Soil test P recommendations (Column F) may be altered on this worksheet; all other alterations must be done on the *N Balance* worksheet.

## Example

After viewing his P balance, Joe Farmer notices he has been applying excess  $P_2O_5$  to his Field #1 in past years. To reduce the buildup of P in this field, Joe may want to eliminate manure applications in 2006 and 2007 to this field and monitor soil test P levels. The implication of this decision is that an additional field(s) will need to be identified for future manure application. Return to the *N Balance* worksheet to eliminate manure applications in 2006 and 2007.

|     | A           | С                                     | D                  | E          | F             | G                                        | Н           | - 1     | J             | K     | L M               | Ν          | 0         | Ρ                                        | Q                                                | R S                                      | Т          |
|-----|-------------|---------------------------------------|--------------------|------------|---------------|------------------------------------------|-------------|---------|---------------|-------|-------------------|------------|-----------|------------------------------------------|--------------------------------------------------|------------------------------------------|------------|
|     | N           | Crop Phospho                          | orus               |            | Purp          | ose:                                     | Pr          | eviou   | s Page        |       | Next Page         | Se         | tup Pri   | ntout                                    |                                                  | Prime rib ranch                          | N          |
| 1   | IANR        | Balance Calcu                         | lator              | •          | Point Her     | e to view                                |             |         |               |       |                   |            |           |                                          | ·                                                |                                          | LANE       |
| 2   |             | Field Specific Int                    | formatio           | on         | Crop P Re     | quirement                                |             |         | Fertiliz      | zer C | Credit            |            | Mar       | ure P <sub>2</sub> O                     | 5 Credit                                         | Field P <sub>2</sub> O <sub>5</sub> Bala | ance       |
| 3   | Year        | Planned                               | Ave<br>Vield 6     | rage       | Soil Test     | Crop                                     | Fertilize   | er &    | Fertilizer    | &     | Fertilizer &      | P          | Manure    | Total                                    | Available                                        | Current Year                             | Crop-Yrs.  |
| 4   |             | Crop                                  | 5 Cro              | n Fasi     | P205<br>Recom | P <sub>2</sub> O <sub>5</sub><br>Removal | Applica     | tion    | Rate          | on    | Rate              | (lhs PaOr  | cation    | P <sub>2</sub> U <sub>5</sub><br>Applied | P <sub>2</sub> O <sub>5</sub> for<br>Current Yr. | P2O5 Balance                             | total PoOr |
| 6   |             |                                       | Sea                | sons       | (lbs/ac)      | (lbs/ac)                                 | (lbs. produ | ict/ac) | (lbs. product | t/ac) | (lbs. product/ac) | (acre)     | Option    | (lbs/ac)                                 | (lbs/ac)                                         | available P only)                        | applied    |
| 7   | Ex:<br>1998 | Corn Grain                            | 175                | bu/ac      | 60            | •                                        | 10-34- 0    |         |               |       |                   |            |           |                                          |                                                  |                                          | 4          |
| 8   | E)<br>19(   | Only the $P_{2}$                      | $D_{5}$            |            |               | 43                                       |             |         |               |       |                   |            | A         | 164                                      | 114                                              | 71 Ibs/ac Excess                         | 4          |
| 9   | l r         | ecommend                              | atio               | n cai      | n he          |                                          | Fertilzer R | ates ar | nd Manure A   | Appli | cation Option mu  | st be chan | iged in " | N Balan                                  | ce" Workshe                                      | et                                       |            |
| 10  | Fi          |                                       | 1 T                |            |               | Pivot                                    |             | 130     | acres         |       |                   |            | Prin      | t Field                                  | #1                                               |                                          |            |
| 11  | 200         | changed in t                          | ne P               | ' Bal      | lance         |                                          |             | 0       |               | 0     | 0                 | 0          |           | 0                                        | 0                                                |                                          |            |
| 12  | 200 7       | vorksheet.                            |                    |            |               |                                          |             | 0       |               | 0     | 0                 | 0          |           | 0                                        | 0                                                |                                          |            |
| 13  | 200         |                                       |                    |            |               | 55                                       | 82- 0- 0    | 100     |               | 0     | 0                 | 0          | В         | 542                                      | 379                                              | 325 lbs/ac Excess                        | 10         |
| 14  | 2003        | Corn Grain                            | 178                | bu/ac      | <b>I</b>      | 55                                       | 82-0-0      | 100     |               | 0     | 0                 | 0          | В         | 542                                      | 379                                              | 325 Ibs/ac Excess                        | 10         |
| 15  | 2004        | Corn Grain                            | 175                | bu/ad      |               | 54                                       | 02 0 0      | 100     |               | 0     | 11 02 00 O        |            |           |                                          | 271                                              | 217 Ibs/ac Excess                        | 7          |
| 16  | 2005        | Corn Grain                            | 180                | u/ac       |               | 55                                       | 82- 0- 0    | 0       |               | 0     | 0                 | 0          | Е         | 423                                      | 296                                              | 240 lbs/ac Excess                        | 8          |
| 17  | 2006        | Corn Grain                            | 180                | u/ac       |               | 55                                       | 82- 0- 0    | 0       |               | 0     | 0                 | 0          | E         | 423                                      | 296                                              | 240 Ibs/ac Excess                        | 8          |
| 18  | 2007        | Corn Grain                            | 180                | bu/ac      |               | <b>4</b> 55                              | 82-0-0      | 0       |               | 0     | 0                 | 0          | E         | 423                                      | 296                                              | 240 lbs/ac Excess                        | 8          |
| 19  | 2008        |                                       |                    |            |               | <b></b>                                  |             | -       |               | -     | -                 | -          |           | -                                        | 0                                                |                                          |            |
| 20  | 2009        |                                       |                    |            |               |                                          |             | 0       |               | 0     | 0                 | 0          |           | 0                                        | 0                                                |                                          |            |
| 21  | 2010        |                                       |                    |            |               |                                          |             | 0       |               | 0     | 0                 | 0          |           | 0                                        | 0                                                |                                          |            |
| 22  |             |                                       |                    |            |               | <u> </u>                                 |             |         |               |       |                   |            |           |                                          |                                                  |                                          |            |
|     | lf th       | e P <sub>o</sub> O <sub>c</sub> recor | mm                 | enda       | ation         |                                          |             |         |               |       |                   |            |           |                                          | £                                                |                                          |            |
|     | (col        | $(1200 \text{ E})^2$                  | 6 H                | ank        | a cror        |                                          |             |         |               |       |                   |            | nang      | ges to                                   | ) iertii                                         | izer and                                 |            |
|     |             |                                       |                    |            |               | /                                        |             |         |               |       |                   | m          | anui      | e ap                                     | plicati                                          | on rates m                               | ust        |
|     | rem         | oval rate for                         | : P <sub>2</sub> C | $D_{5}$ is |               |                                          |             |         |               |       |                   | be         | ma        | de in                                    | the N                                            | Balance                                  |            |
|     | estir       | nated for us                          | in in              | ΡB         | alance        |                                          |             |         |               |       |                   |            | , 111a    |                                          |                                                  | Datatice                                 |            |
|     | 1-          |                                       |                    |            |               |                                          |             |         |               |       |                   | W          | orks      | heet.                                    |                                                  |                                          |            |
| - [ | carc        | ulations.                             |                    |            |               |                                          |             |         |               |       |                   | L          |           |                                          |                                                  |                                          |            |

Figure 17. This worksheet estimates all phosphorus credits and balances those credits against crop requirements.

2. To move to the next worksheet, click on the "Action Plan" worksheet tab or the "Next Page" button.

#### How was the crop P requirement determined?

If you entered a recommended rate in the *Crop Plan* worksheet, that rate was entered in this worksheet. If you left the recommended rate blank, an estimate of crop P removal was made based upon yield and estimated phosphorus content of the selected crop.

#### I entered a crop $P_2O_5$ recommendation in the *Crop Plan* worksheet and would like to substitute the $P_2O_5$ crop removal rate for estimating a P balance. How can I make this change?

Click on the light blue cell for Soil Test  $P_2O_5$  Recommendation (column "F") for the field and year that you would prefer to use the crop P removal rate. Press the "DELETE" key and then press "ENTER" to remove any value from this cell in column F. The crop removal rate should now appear in column G and all calculations will be based on this rate.

## Warning

The estimate of "Crop Years to Use Total  $P_2O_5$ Applied" (Column T) is only an approximation. Soil P test results are the preferred measure of field P status upon which future agronomic decisions should be made.

# **Action Plan Worksheet Instructions**

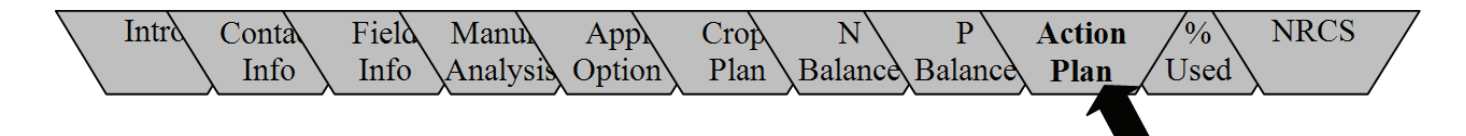

## Purpose

This worksheet summarizes the preferred manure and fertilizer application rates, preferred timing of manure application, and manure application restrictions for all fields in a single cropping season. This report can be shared with those involved in operating manure and fertilizer application equipment to communicate nutrient application plans.

## Instructions

 This worksheet summarizes the manure and fertilizer application details on a field by field basis for a selected year. To change years, click on cell "V2" and type in the correct year, hit enter.

- 2. The following may be added to each year's Action Plan:
  - a. Number of hours to incorporate manure into soil (Column G).
  - b. Suggested time of year for manure application (Columns J through U). Place an "x" under the months in which manure application is acceptable.
  - c. Additional application instructions (Column W), such as setback distances.

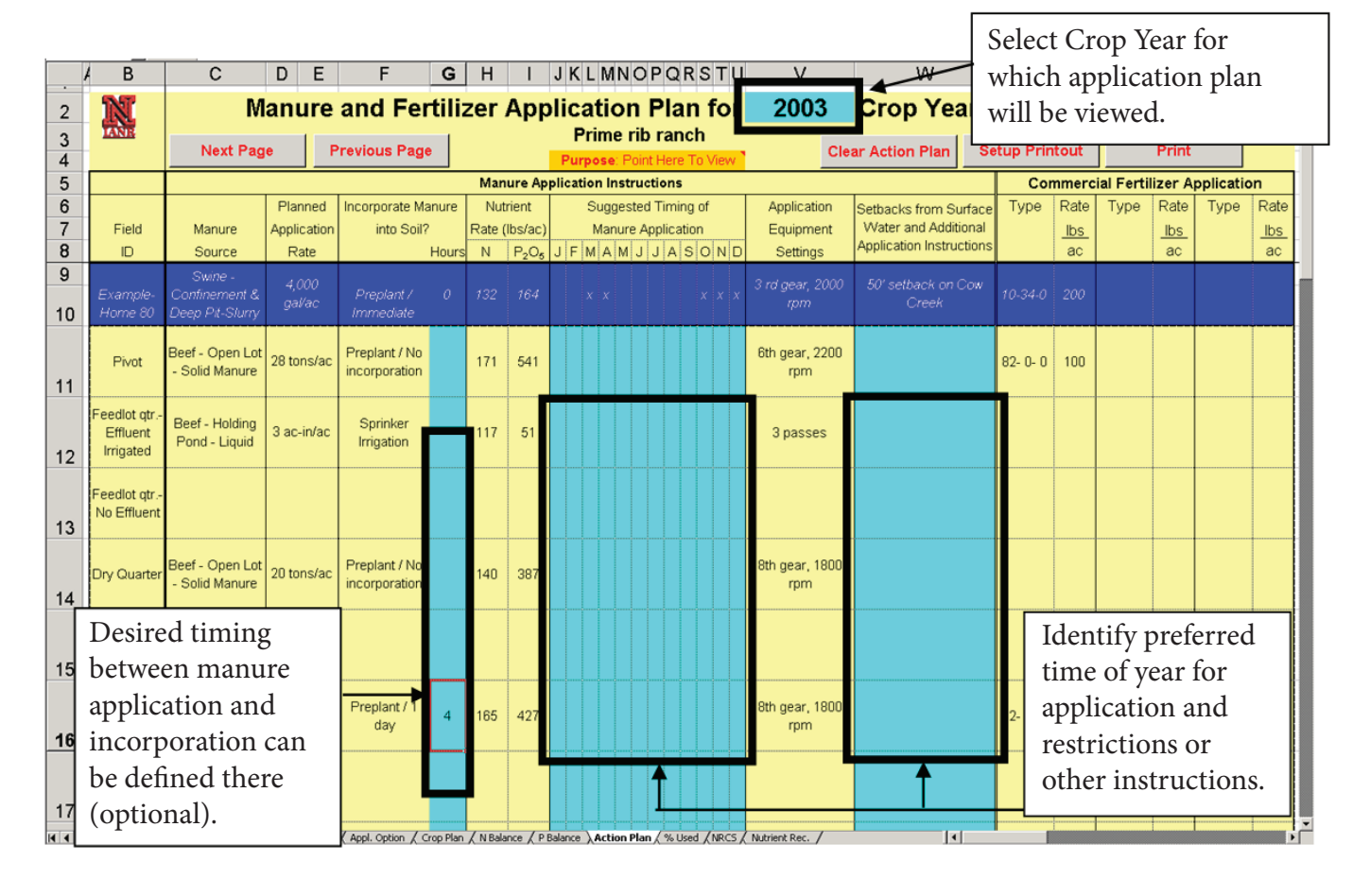

Figure 18. Worksheet summarizing manure and fertilizer application details on a field by field basis for one cropping season.

Joe Farmer chooses to view year 2004 and enters that year in cell V2. He has agreed to incorporate manure the same day it is applied on all neighboring fields receiving manure. Indicate that manure will be incorporated within 8 hours on appropriate fields (Column G). He may select the months he would prefer the manure to be applied to each field (Columns J through U) by placing an x in the months he desires. Any other information he wishes to provide regarding manure application may be included in Column W.

- 3. After reviewing the Action Plan, this worksheet may be printed by clicking on the "Print" button.
- 4. You are now ready to move to the next worksheet. Click on the "% Used" worksheet tab or the "Next Page" button.

# Portion of Manure Utilized by Cropping Plan Worksheet Instructions

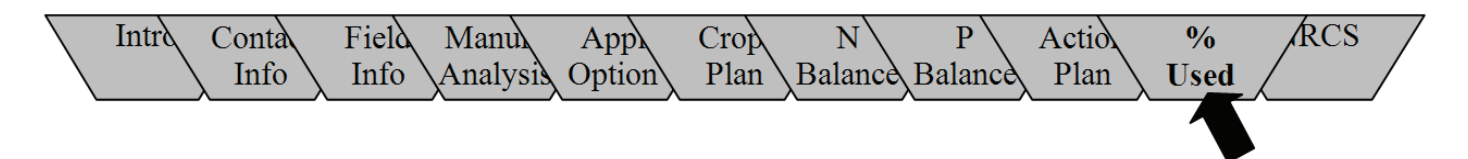

#### Purpose

This worksheet estimates the amount of manure applied to individual fields for which a nutrient plan has been prepared and compares that to the total estimated manure produced by your farm for a one-year period to produce a calculation of "% of Total Manure Utilized."

#### Assumptions

Phosphorus is used as the basis for this calculation with the assumption that phosphorus is conserved. The accuracy of this estimate is dependent upon the accuracy of the estimate of "Annual Phosphorus Managed" for individual manure sources that was entered in the *Manure Analysis* worksheet (cells I10 through I15).

#### Instructions

- 1. This worksheet estimates the percent of manure utilized for a one-year period. Enter the year of interest in cell "H3."
- 2. If insufficient land application of manure is indicated (less than 100 percent in graph), planner may need to apply manure to additional fields or apply additional manure on existing fields.
- 3. After reviewing the graph and table, this worksheet may be printed by clicking the "Print" button.

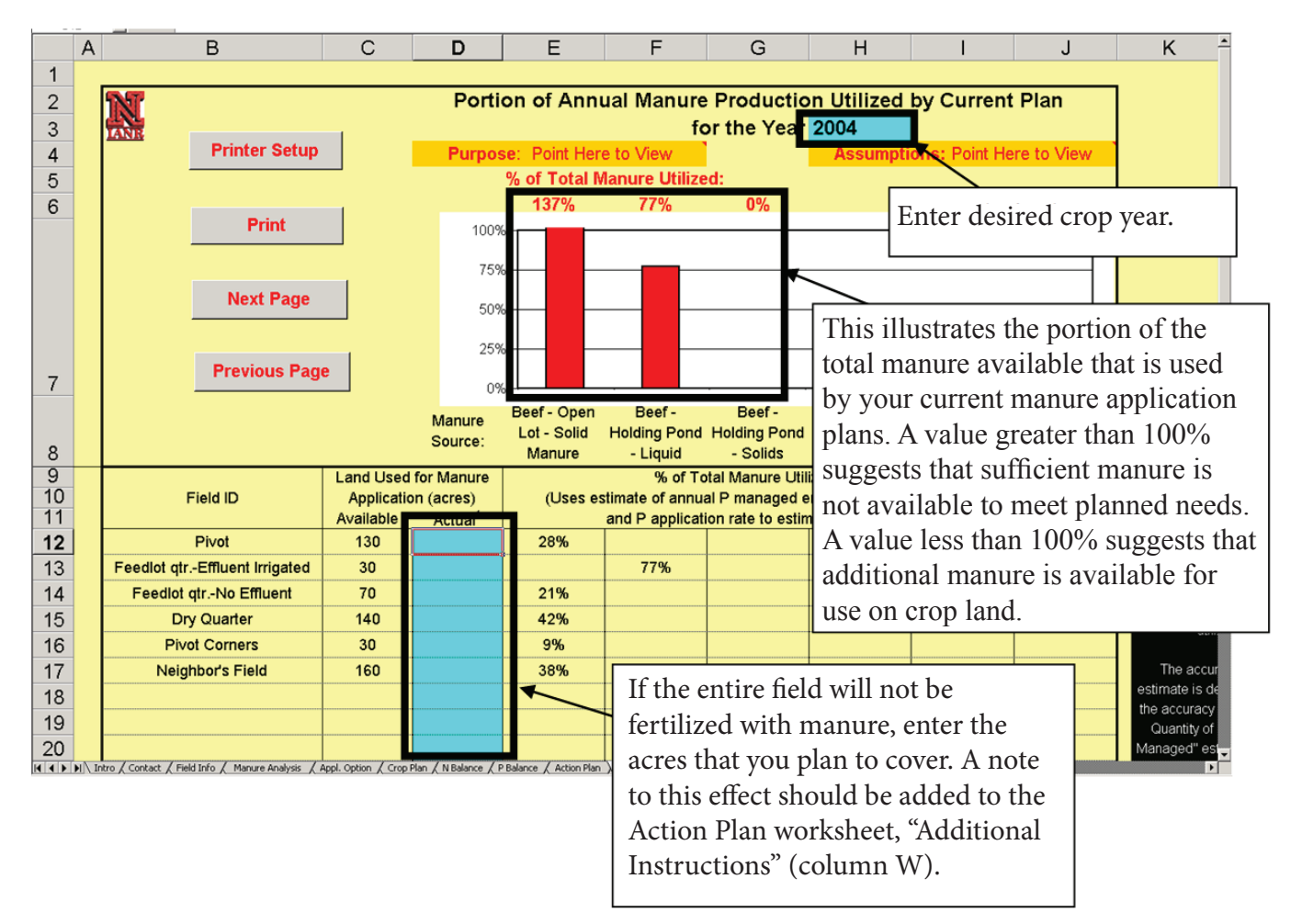

Figure 19. This worksheet estimates the amount of manure applied to individual fields and compares that to estimated annual manure application. The goal is to develop a plan that utilizes approximately 100% of each manure source.

Joe Farmer wants to view the percent of manure utilized in 2004, so he enters that value into cell H3. He notices that the current nutrient management plan should utilize 137 percent of the solid manure, 77 percent of the holding pond liquid, and 0 percent of the holding pond solids. The opportunity exists for reducing solid manure use on some fields and substituting holding pond solids for open lot solid manure. Try the following changes to correct some of the concerns.

- 1. For Field #6, Neighbor's Field, apply manure to only 100 acres of this field. This can be done by entering 100 in cell D17 of the % *Used* worksheet. A note about this change should be shared with the manure application equipment operator under the *Additional Instructions* column of the *Action Plan* worksheet.
- 2. For Field #5, Pivot Corners, substitute manure application option M (20 ton/acre application of holding pond solids) for manure application option B (28 ton/acre application of scraped solids from the feedlot). Substitute "M" in cell T76 in place of the current "B" in that same cell in the *N Balance* worksheet.
- 3. You may want to consider creating a higher holding pond liquid application rate (create a new application rate option in *Appl. Option* worksheet) that could be utilized on Field #2 (Feedlot Quarter-Effluent Irrigated).

Did these changes produce a plan that utilized closer to 100 percent of each manure source?

# NRCS "Nutrient Budget Jobsheet" Instructions

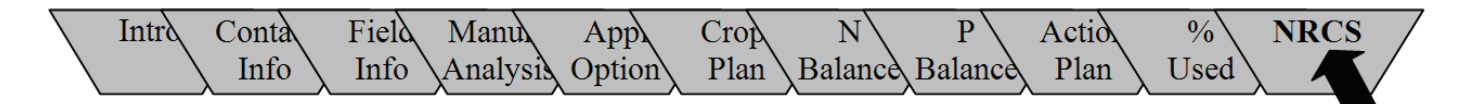

# Purpose

This worksheet creates an individual field nutrient budget sheet used by USDA Natural Resource Conservation Service for CNMP development.

#### Instructions

- 1. Many of the entries for this job sheet were completed with information entered previously in the *Manure Use Plan* spreadsheet. That information is transferred to the job sheet.
- 2. Additional information will need to be added by the planner. The light blue cells indicate those items remaining to be completed by the planner.

| 1          | AВ                 | C D                       | E               | F       | G                             | Н                | 1      | J       | К         | LI    | M N           | 0      | Р            | Q       | R         | SΤ       | U            | V                         | W         | X       | Y     |
|------------|--------------------|---------------------------|-----------------|---------|-------------------------------|------------------|--------|---------|-----------|-------|---------------|--------|--------------|---------|-----------|----------|--------------|---------------------------|-----------|---------|-------|
| 2          |                    | N                         | utrient Bu      | udget   | Jobs                          | sheet            | for    | 20      | 03        | Crop  | o Yea         | ar     |              |         |           |          |              |                           |           |         |       |
| 3 4        |                    |                           |                 |         |                               |                  |        |         |           |       |               |        |              |         |           | -        |              |                           |           |         |       |
| 5          |                    |                           |                 |         | nnual                         | NI: stri         | ant B  | Idaat   | lah       | abaat |               |        |              | 12/20   | 0/2004    | -        |              |                           |           | Fields  | are   |
| 6          |                    |                           |                 | A       | nnuai                         | Nuuro            | пь     | uagei   | JOD       | sneet |               |        |              | 12123   | 5/2004    |          | Field        | 1 -                       |           | laid or | 1     |
| 7          | Producer           | :                         | Joe Far         | mer     |                               |                  | Fie    | eld Nar | ne / N    | o. :  |               | Pivot  |              |         |           |          | Hint The Nu  | trient Budget             |           |         | 11    |
| 8          | Farm Nam           | ne:                       | Prime rib       | ranch   |                               | Г                | ract N | o / Cro | p Acr     | es:   |               |        |              | 130     | ) ac      |          | by NRCS staf | f to provide an           |           | vertica | any   |
|            |                    |                           |                 |         | e T                           | Jata             | pr     | avic    | 110       | TZ OF | ntor          | od in  |              |         |           |          | managemer    | nt plan for an            |           | in nur  | neric |
| 10         | Planned C          | rop                       | Corn Grain      | 1       | Sol                           | Jala             | i pro  |         | 1051<br>D | y ei  | nei           |        |              |         |           |          | individu     | ial field.                |           | order.  |       |
| 10         | Previous C         | ron (                     | Corn Grain      |         |                               | /lan             | ure    | Us      | e Pl      | an    | spre          | eadsh  | eet          |         |           | ╞        | Setup        | Printout                  |           |         |       |
| 11         | Vield Goal         | 170                       | bulac           |         |                               | s co             | pieo   | d to    | thi       | is N  | utri          | ient   |              |         |           | $\vdash$ | Print        | Field #1                  |           |         |       |
| 12         | Actual Visi        | d 170                     | bulac           | -       | H F                           | Budg             | get    | Jobs    | she       | et.   |               |        |              |         |           | $\vdash$ |              |                           |           |         |       |
| 13         | Actual Yiel        | u                         | bu/ac           |         |                               |                  |        |         |           |       |               |        |              |         |           | -        | Clear        | Field #1                  |           |         |       |
| 14         | Nutrient B         | ludget                    |                 |         |                               |                  |        |         |           |       |               |        |              |         |           |          | Broule       | us Page                   |           |         |       |
| 15         |                    |                           |                 | Ν       | P <sub>2</sub> O <sub>5</sub> | K <sub>2</sub> 0 | s      | Zn      | Fe        |       |               |        |              |         |           |          | Flevio       | usrage                    |           |         |       |
| 16         | SOIL TEST          | T VALUES                  | 6 in lbs./ac.   |         |                               |                  |        |         |           |       |               |        |              |         |           |          |              |                           |           |         |       |
| 10         | Soil Test          | Depth (in                 | ches)           |         |                               |                  |        |         |           |       |               |        |              |         |           |          | A lea        | ching i                   | nde       | X       |       |
| 17         | NUTDENT            |                           |                 | 1811    |                               |                  |        |         |           | No    | tes/Re        | commen | dation       | s (8)   |           |          | poter        | ntial car                 | n         |         |       |
| 18         | RECOMM             |                           | NS In           | 100     | 55                            |                  |        |         |           |       |               |        |              |         |           |          | bees         | timated                   | -<br>1 bv |         |       |
| 19         | CREDITS            | (IDS/acl):                | -               |         |                               |                  |        |         |           | _     |               |        |              |         |           |          | Dees         |                           | 1 U y     |         |       |
| 20         | Irrigation         | n Water (6                | i)              | 16      |                               |                  |        |         |           |       |               |        |              |         |           |          | enter        | ing app                   | plica     | ation   |       |
| - <b>f</b> |                    |                           |                 | 1       | i                             | be:              |        |         |           |       |               |        |              |         |           |          | timir        | ıg. Soil                  | text      | ture    |       |
| nior       | matio              | n req                     | luestea         | Dy      |                               |                  |        |         |           |       |               |        |              |         |           |          | is als       | o factu                   | red       | into    |       |
| qua        | colore             | ed cel                    | lls mus         | t be    |                               |                  |        |         |           |       |               |        |              |         |           |          | leach        | ing pot                   | tent      | ial.    |       |
| nter       | ed for             | the f                     | irst tim        | ne.     |                               |                  |        |         |           |       |               |        |              |         |           |          |              |                           |           |         |       |
|            |                    |                           |                 |         |                               |                  |        |         |           |       |               | Actual | Applic       | ation ( | 11) in    | ļ.       |              | +                         |           |         |       |
| 25         | Proposed           | Applicat                  | ion (10) in Ibs | . of nu | trient/a                      | cre              |        |         |           |       |               | Ibs.   | of nutr      | ient/ac | re        | F        |              | •                         |           |         |       |
| 26         | Nutrient<br>Source | Timing                    | Rate            | N       | P <sub>2</sub> O <sub>5</sub> | K <sub>2</sub> O | S      | Zn      | Fe        | Poter | ning<br>ntial | Rate   | Ν            | P205    |           |          | Source       | Application               | n Timing  | 1       |       |
| 27         | Manure             |                           | 28 tons/ac      | 107     | 541                           |                  |        |         |           |       |               |        |              |         |           |          | Manure       |                           |           | •       |       |
| 28         | 82-0-0             |                           | 100 lbs.        | 82      | 0                             |                  |        |         |           |       |               |        |              |         |           |          | 82-0-0       |                           |           | -       |       |
| 20         |                    |                           | 0 lbs.          |         |                               |                  |        |         |           |       |               |        |              |         |           |          |              |                           | -         | -       |       |
| 29         |                    |                           | 0 lbs.          |         |                               |                  |        |         |           |       |               |        |              |         |           |          |              |                           |           | -       |       |
| 30         |                    |                           | product/ac.     |         |                               |                  |        |         |           |       |               |        |              |         |           |          |              |                           |           |         |       |
| 31         |                    |                           |                 |         |                               |                  |        |         |           |       |               |        |              |         |           |          | Excess N     |                           |           |         |       |
| 32         | Total<br>Are putri | ont applic                | ations within   | 189     | 541                           |                  |        |         |           |       |               |        |              |         |           |          | Allowed? (To | Yrs. Of P<br>Application  |           |         | ★     |
| 33         | to                 | en applica<br>lerance lir | nits?           | н       | н                             |                  |        |         |           |       |               |        |              |         |           |          | N Balance,   | Allowed in<br>Single Year |           | Fields  | 2_25  |
| 34         | N-Inhibitor        | used                      | YES             |         | 1                             | 10               | nane # | 1       |           |       |               |        | YES<br>NRCS- | Januar  | NO V 2002 |          | cell AB6)    | 5                         |           | Tielus  | 2-23  |

Figure 20. Nutrient budget for individual fields, as required for development of a Crop Nutrient Management Plan (CNMP).